# illumina

# **VeriSeq NIPT Solution**

Guía del software

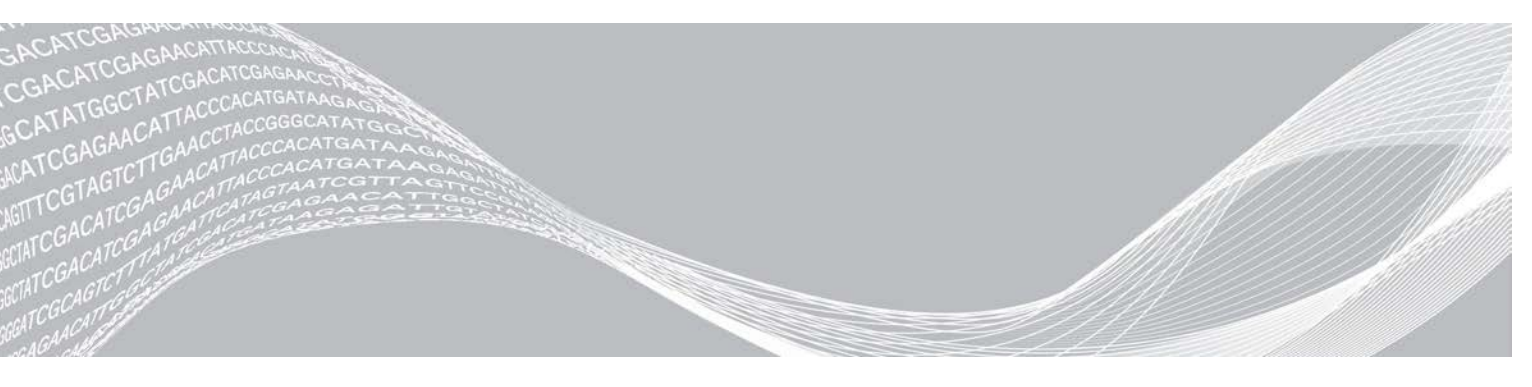

N.º de documento 100000001949 v04 ESP Agosto de 2021 PARA USO DIAGNÓSTICO IN VITRO PROPIEDAD DE ILLUMINA

El uso de este producto está cubierto por patentes cuya propiedad y licencia pertenecen a Illumina, Inc. El pago de este producto confiere el derecho limitado e intransferible para utilizar este producto para su uso previsto, de acuerdo con su documentación y con todos los demás términos y condiciones asociados. Puede consultar una lista representativa, pero no exhaustiva, de dichas patentes en www.illumina.com/patents. No se transmite ningún otro derecho en virtud de ninguna otra patente ni para cualquier otro uso de forma expresa, por implicación o por impedimento legal.

Este documento y su contenido son propiedad de Illumina, Inc. y sus afiliados ("Illumina") y están previstos solamente para el uso contractual de sus clientes en conexión con el uso de los productos descritos en él y no para ningún otro fin. Este documento y su contenido no se utilizarán ni distribuirán con ningún otro fin ni tampoco se comunicarán, divulgarán ni reproducirán en ninguna otra forma sin el consentimiento previo por escrito de Illumina. Illumina no transfiere mediante este documento ninguna licencia bajo sus derechos de patente, marca comercial, copyright ni derechos de autor o similares derechos de terceros.

Para asegurar el uso correcto y seguro de los productos descritos en este documento, el personal cualificado y adecuadamente capacitado debe seguir las instrucciones incluidas en este de manera rigurosa y expresa. Se debe leer y entender completamente todo el contenido de este documento antes de usar estos productos.

SI NO SE LEE COMPLETAMENTE EL DOCUMENTO Y NO SE SIGUEN EXPRESAMENTE TODAS LAS INSTRUCCIONES DESCRITAS EN ESTE, PODRÍAN PRODUCIRSE DAÑOS EN EL PRODUCTO, LESIONES PERSONALES, INCLUIDOS LOS USUARIOS U OTRAS PERSONAS Y DAÑOS EN OTROS BIENES Y QUEDARÁ ANULADA TODA GARANTÍA APLICABLE AL PRODUCTO.

ILLUMINA NO ASUME RESPONSABILIDAD ALGUNA DERIVADA DEL USO INCORRECTO DE LOS PRODUCTOS AQUÍ DESCRITOS (INCLUIDAS LAS PIEZAS O EL SOFTWARE).

© 2021 Illumina, Inc. Todos los derechos reservados.

Todas las marcas comerciales pertenecen a Illumina, Inc. o a sus respectivos propietarios. Para obtener información específica sobre las marcas comerciales, consulte www.illumina.com/company/legal.html.

# Historial de revisiones

| Documento                            | Fecha                | Descripción del cambio                                                                                                    |
|--------------------------------------|----------------------|----------------------------------------------------------------------------------------------------|
| N.º de documento<br>100000001949 v04 | Agosto<br>de 2021    | Se ha modificado la dirección del representante autorizado en la UE.                                                                                                    |
| N.º de documento<br>100000001949 v03 | Diciembre<br>de 2019 | Se ha actualizado la contraportada con el número y dirección de la entidad<br>notificada.<br>Se ha actualizado la información y las métricas de centros no excluidos y<br>NCD en las secciones de CC de análisis.<br>Se ha corregido un error en el encabezado de la sección y en el nombre<br>del producto del servidor VeriSeq Onsite y un error tipográfico en el tamaño<br>del servidor en la sección Base de datos local.                                                                                                    |
| N.º de documento<br>100000001949 v02 | Abril de<br>2018     | <ul> <li>Se ha actualizado lo siguiente en el capítulo VeriSeq NIPT Workflow<br/>Manager:</li> <li>Se ha añadido la fila Edición de atributos de la muestra a la tabla de la<br/>sección VeriSeq NIPT Batch Manager.</li> <li>Se ha añadido información sobre batch_name y sample_barcode en la<br/>tabla Entrada de la hoja de muestras.</li> <li>Se ha añadido la tarea Edición de atributos de la muestra.</li> <li>Se ha nevisado los pasos de las tareas de Invalidación de muestra,<br/>Invalidación de lote e Invalidación de grupo.</li> <li>Se ha añadido la sección Carga de la hoja de muestras.</li> <li>Se han añadido los parámetros de Default Sex Chromosome Reporting<br/>(Generación de informes de cromosomas sexuales predeterminada) en la<br/>sección Configuración del ensayo.</li> <li>Se han revisado las siguientes secciones del capítulo VeriSeq NIPT Assay<br/>Software:</li> <li>Se ha revisado la información sobre los NTC por experimento de la<br/>sección CC de muestras de NTC.</li> <li>Se ha añadido una nota sobre el protocolo SMB (Server Message Box) en<br/>las secciones Disco local y Conexión de unidades del servidor.</li> </ul> |
| N.º de documento<br>100000001949 v00 | Febrero<br>de 2017   | Publicación inicial                                                                                                    |

# Contenido

| Historial de revisiones                                                                                                    | iii                                           |
|----------------------------------------------------------------------------------------------------|-----------------------------------------------|
| Capítulo 1 VeriSeq NIPT Solution<br>Introducción<br>Arquitectura del sistema                                                                                                    |                                               |
| Capítulo 2 VeriSeq NIPT Workflow Manager<br>Introducción<br>VeriSeq NIPT Method<br>VeriSeq NIPT Batch Manager<br>VeriSeq NIPT Services                                                                                                    | 4<br>4<br>4<br>4<br>10                        |
| Capítulo 3 Secuenciador de próxima generación<br>Introducción<br>Grupo de secuencias<br>Integración del almacenamiento de datos<br>Capacidad de producción de análisis<br>Limitaciones del tráfico de red                                     | <b>13</b><br>13<br>13<br>13<br>13<br>14<br>14 |
| Capítulo 4 VeriSeq NIPT Assay Software<br>Introducción<br>Assay Software<br>Interfaz de usuario web<br>Análisis y generación de informes<br>Servidor VeriSeq Onsite                                                                           |                                               |
| Apéndice A Criterios de medición de CC<br>Criterios de medición y límites de CC de la cuantificación<br>Criterios de medición y límites de CC de la secuenciación<br>Criterios de medición y límites de CC analítico<br>CC de muestras de NTC |                                               |
| Apéndice B Informes del sistema<br>Introducción<br>Resumen de informes del sistema<br>Eventos de generación de informes<br>Informes de resultados y notificaciones<br>Informes de procesos                                                    | <b>39</b><br>40<br>41<br>43<br>48             |
| Apéndice C Solución de problemas<br>Introducción<br>Notificaciones de Assay Software                                                                                                    | <b>55</b><br>                                 |

| Problemas del sistema             | 64 |
|-----------------------------------|----|
| Pruebas de procesamiento de datos |    |
|                                   |    |
| Apéndice D Otros recursos         | 67 |
|                                   |    |
| Apéndice E Siglas                 | 68 |
|                                   |    |
| Asistencia técnica                |    |

# **VeriSeq NIPT Solution**

| Introducción             | 1 |
|--------------------------|---|
| Arquitectura del sistema | 3 |

## Introducción

La solución VeriSeq NIPT es una prueba diagnóstica *in vitro* concebida para su uso en pruebas de cribado basadas en secuenciación con el objeto de detectar aneuploidías fetales a partir de muestras de sangre total periférica materna de mujeres con al menos 10 semanas de gestación. VeriSeq NIPT proporciona información sobre el estado de aneuploidías de los cromosomas 21, 18, 13, X e Y. Este producto no debe utilizarse como la única base para establecer un diagnóstico ni para tomar cualquier otra decisión en relación con el embarazo.

La arquitectura del sistema VeriSeq NIPT Solution se compone de los siguientes elementos:

- VeriSeq NIPT Microlab STAR (ML STAR): Instrumento de manipulación automatizada de líquidos que utiliza VeriSeq NIPT Workflow Manager y los kits de preparación de muestras de VeriSeq NIPT para preparar y realizar un seguimiento de las muestras de bibliotecas. El instrumento ML STAR prepara las muestras concebidas para su análisis con VeriSeq NIPT Assay Software de acuerdo con las Instrucciones de uso de la Documentación de VeriSeq NIPT Solution (n.º de documento 100000001856).
- Secuenciador de próxima generación (NGS): Instrumento de secuenciación de genomas que ofrece soluciones de secuenciación y generación de grupos integradas en el instrumento. El software de control del secuenciador le ofrece los pasos necesarios para configurar un experimento de secuenciación, además de generar las lecturas de secuenciación de todas las muestras del grupo de bibliotecas cuantificadas. Los datos de secuenciación se evalúan en el controlador de análisis de Assay Software.
- Servidor VeriSeq Onsite: Servidor independiente que utiliza Assay Software para analizar los datos de secuenciación "paired-end". Assay Software proporciona varias estadísticas, incluidos los cocientes de verosimilitud logarítmica, que se pueden utilizar para valorar representaciones cromosómicas superiores o inferiores en cada muestra individual.

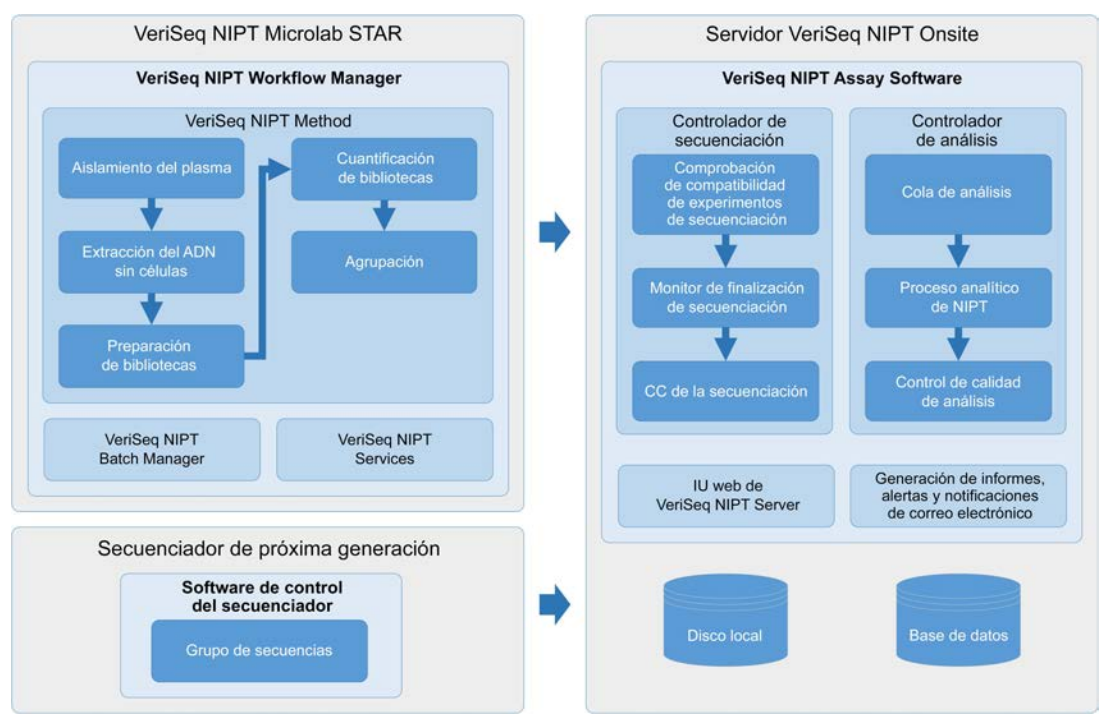

Figura 1 Componentes de VeriSeq NIPT Solution

# Arquitectura del sistema

VeriSeq NIPT Solution utiliza la red de área local del laboratorio (LAN) para conectar todo el equipo del sistema con la misma subred. El uso de la LAN permite una colocación flexible del equipo y un rendimiento ampliable gracias a la conexión de estaciones de trabajo ML STAR o secuenciadores adicionales. La Figura 2 ofrece una descripción general.

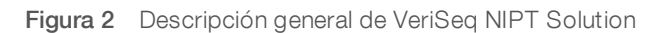

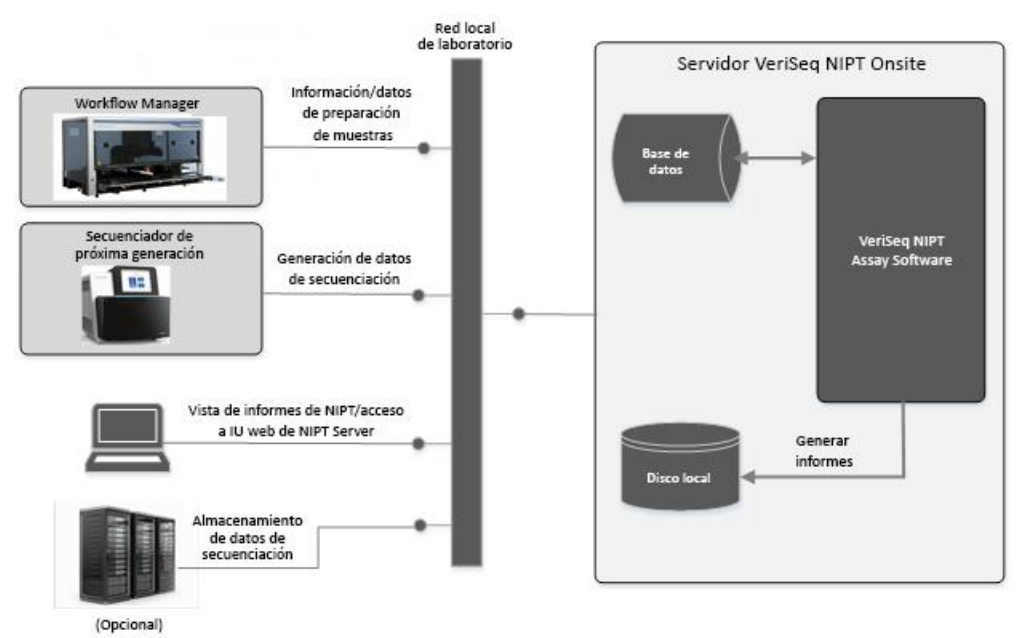

# VeriSeq NIPT Workflow Manager

| Introducción               | 4 |
|----------------------------|---|
| VeriSeg NIPT Method        | 4 |
| VeriSeq NIPT Batch Manager | 4 |
| VeriSeg NIPT Services      | 0 |

# Introducción

VeriSeq NIPT Workflow Manager (Workflow Manager) se instala en el instrumento ML STAR y ofrece una interfaz gráfica del usuario sencilla e intuitiva, además de automatizar la preparación de las muestras de sangre de acuerdo con la herramienta VeriSeq NIPT Solution. Workflow Manager mantiene una conexión de datos con el servidor Onsite para el procesamiento de los datos, el almacenamiento, el seguimiento de las muestras y la aplicación de la lógica del flujo de trabajo.

Workflow Manager proporciona acceso a tres métodos:

- VeriSeq NIPT Method
- VeriSeq NIPT Batch Manager
- VeriSeq NIPT Services

# VeriSeq NIPT Method

VeriSeq NIPT Method (Method) dirige el procesamiento automatizado de las muestras en el instrumento ML STAR. Method lleva a cabo los siguientes pasos de procesamiento:

- Aislamiento del plasma: Transfiere 1 ml de plasma aislado de un tubo de recogida de sangre. La lógica del proceso crea un lote con Assay Software. Cada lote contiene datos de las muestras, incluidos los códigos de barras de las muestras, los tipos de muestra, las posiciones de los pocillos y la generación de informe sobre el sexo.
- Extracción de ADN sin células: Purifica el ADN sin células de 900 µl de plasma.
- Preparación de bibliotecas: Crea bibliotecas listas para la secuenciación a partir de ADN sin células. Las bibliotecas incluyen índices únicos para cada muestra del lote.
- Cuantificación de bibliotecas: Determina la concentración de ADN sin células intercalando un colorante fluorescente en un formato de microplaca de 384 pocillos. La placa incluye una curva de patrones de ADN etiquetado, así como duplicados de cada muestra del lote. Un script R utiliza las lecturas fluorescentes sin procesar del lector de microplacas y calcula las concentraciones de las muestras de acuerdo con la curva de patrones.
- Agrupación y normalización: Combina bibliotecas en grupos únicos para la secuenciación. Un segundo comando R utiliza las concentraciones determinadas previamente para calcular los volúmenes de transferencia adecuados para cada muestra en el grupo listo para el secuenciador.

# VeriSeq NIPT Batch Manager

VeriSeq NIPT Batch Manager (Batch Manager) gestiona el estado de las muestras, los lotes y los grupos con la misma interfaz empleada para ejecutar los procedimientos automatizados. El sistema permite el seguimiento de las muestras a través de varios secuenciadores y sistemas de manipulación de líquidos, así como a través del proceso analítico. Para obtener más información sobre los procesamientos de muestras, consulte la *Documentación de VeriSeq NIPT Solution (n.º de documento 100000001856)*.

Las muestras se gestionan dentro del flujo de trabajo a través de los siguientes objetos:

| Objeto  | Descripción                                                                                                    |
|---------|----------------------------------------------------------------------------------------------------|
| Muestra | Resultado de una única extracción de 1 ml de plasma de un único tubo de sangre. Las muestras se asocian<br>al código de barras del tubo de sangre (el código de barras de la muestra) y al lote. |
| Lote    | Placa de 48 o 96 muestras procesadas con el proceso de preparación de bibliotecas y de extracción de<br>ADN sin células.                                                                         |
| Grupo   | Volumen normalizado y diluido de las bibliotecas de doble índice y listas para el secuenciador. Cada grupo contiene hasta 48 muestras.                                                           |

| Acción                                   | Objeto  | Informe<br>generado                                            | Descripción                                                                                                    |
|------------------------------------------|---------|----------------------------------------------------------------|----------------------------------------------------------------------------------------------------|
| Invalidación                             | Muestra | Invalidación<br>de muestra                                     | Muestras marcadas por el usuario como no válidas para su procesamiento.<br>No se genera ningún resultado de análisis para las muestras invalidadas.<br>Ejemplo: Remanente de células sanguíneas visible durante el aislamiento del<br>plasma.                                                                                     |
|                                          | Lote    | Invalidación<br>de lote                                        | Lote marcado por el usuario como no válido para su procesamiento.<br>Si se produce una invalidación del lote antes de la generación de grupos,<br>se invalidarán todas las muestras.<br>Ejemplo: Placa caída u objeto de cualquier otra manipulación incorrecta.                                                                  |
|                                          | Grupo   | Invalidación<br>de grupo                                       | Grupo marcado por el usuario como no válido para su procesamiento.<br>Tras dos invalidaciones de grupos, se invalidarán todas las muestras dentro<br>del grupo.<br>Ejemplo: Se ha empleado todo el volumen del grupo durante dos fallos de<br>secuenciación.                                                                      |
| Fallo de CC                              | Muestra | Invalidación<br>de muestra                                     | VeriSeq NIPT Solution marca automáticamente la muestra como no válida al<br>no superar un criterio de medición específico del CC o debido a un fallo en<br>la manipulación de líquidos detectado por el sistema.                                                                                                    |
|                                          | Lote    | Invalidación<br>de lote                                        | VeriSeq NIPT Solution marca automáticamente todo el lote como no válido.<br>Ejemplo: Fallo del sistema durante la manipulación de líquidos.                                                                                                    |
| Cancelación                              | Muestra | Cancelación<br>de muestra                                      | El sistema de gestión de laboratorio marca la muestra como cancelada.<br>No se generará ningún resultado de análisis.                                                                                                    |
| Edición de<br>atributos de<br>la muestra | Muestra | Generación<br>de informes<br>sobre el<br>sexo de la<br>muestra | Generación de informes sobre el sexo marcado por el usuario como Yes,<br>No o SCA. En caso de que marque Yes, se generará un informe sobre el<br>sexo de la muestra. Si, por el contrario, marca No, dicho informe no se<br>generará. Si marca SCA, solo se generará un informe sobre las aneuploidías<br>en cromosomas sexuales. |
|                                          | Muestra | Tipo de sexo<br>de la<br>muestra                               | Tipo de sexo marcado por el usuario como Singleton, Twin, NTC o Control.<br>La designación del tipo de sexo de la muestra afecta directamente al análisis<br>de la prueba. Para asegurar que los resultados de la prueba sean exactos,<br>se requiere que el tipo de sexo de la muestra sea preciso.                              |

Durante el procesamiento, se pueden llevar a cabo las siguientes acciones sobre los objetos:

Tras una acción de invalidación, fallo de CC o cancelación, el objeto no se seguirá procesando. Los sistemas de gestión de información del laboratorio (LIS/LIMS) pueden utilizar los informes de invalidación de muestras para indicar el reprocesamiento de muestras a partir del tubo de recogida de sangre.

# Entrada de la hoja de muestras

La hoja de muestras de entrada proporciona información de la muestra relacionada con el paciente, incluido el tipo de muestra y el estado de comunicación de los cromosomas sexuales. El sistema requiere una información completa de la muestra antes de poder generar los grupos de secuenciación.

La hoja de muestras de entrada debe ser un archivo de texto delimitado por tabulaciones, \*.txt. Los nombres de las columnas de encabezado del archivo deben coincidir exactamente con los nombres de las columnas de encabezado que figuran en la siguiente tabla.

| Columna de<br>encabezado | Tipo de datos | Requisito | Descripción                                                                                                    |
|--------------------------|---------------|-----------|----------------------------------------------------------------------------------------------------|
| batch_name               | Comando/Vacío | Necesario | Indica el nombre del lote de la muestra.<br>Debe coincidir con el nombre del lote introducido en el método de<br>llamada (Workflow Manager) para confirmar que la hoja de muestras<br>de entrada está asociada al lote correcto. La longitud máxima es de<br>26 caracteres. La columna puede dejarse en blanco.<br>NOTA: No se aceptarán hojas de muestras sin una columna batch_<br>name. |
| sample_<br>barcode       | Comando       | Necesario | Códigos de barras en los tubos de muestras de sangre cargados en<br>el instrumento ML STAR.<br>Si se utiliza un valor entero como código de barras de la muestra,<br>no debería contener más de 15 dígitos. Un código de barras de la<br>muestra alfanumérico puede contener un máximo de 32 caracteres.<br>Utilice solo números, letras, guiones (-) y guiones bajos (_).                 |
| sample_type              | Comando       | Necesario | Indica el tipo de muestra del análisis.<br>Los valores permitidos son "Singleton", "Twin", "Control" y "NTC".                                                                                                    |
| sex_<br>chromosomes      | Comando       | Necesario | Indica el estado de comunicación de los cromosomas sexuales<br>fetales.<br>Los valores permitidos son "yes" (comunicar), "no" (no comunicar) y<br>"sca" (comunicar solo aneuploidías de cromosomas sexuales).                                                                                                    |

La hoja de muestras de entrada se carga durante el aislamiento del plasma o la agrupación. Se puede cargar con Batch Manager. La información de la muestra se confirma durante el proceso de carga de muestras. Las muestras cargadas durante el aislamiento del plasma pueden incluir una lista completa de las muestras o un subconjunto de muestras. Durante la agrupación, el sistema solicita cualquier información de muestra ausente que no se haya cargado durante el aislamiento del plasma.

El usuario controla la carga de las muestras para todas las muestras del lote (para lotes generados por el sistema LIMS cliente) o para las repeticiones de muestras (con las posiciones restantes abiertas rellenas con las muestras disponibles).

Elija entre tres formas de utilizar las hojas de muestras:

- Lotes predefinidos (lotes creados con el sistema LIMS)
- Creación de lotes ad hoc (lotes creados con Workflow Manager)
- Creación de lotes híbridos (muestras de prioridad completadas por el sistema LIMS)

#### Lotes predefinidos: Lotes creados con el sistema LIMS

Los lotes los puede crear el sistema LIMS cliente antes del inicio del procesamiento de las muestras. En los lotes predefinidos, todas las muestras ya se encuentran asociadas a un lote antes de cargarlas en el instrumento ML STAR. La hoja de muestras cargada durante el aislamiento del plasma incluye todas las muestras de un lote junto con toda la información de las muestras. Las hojas de muestras de los lotes creados por el sistema LIMS deben incluir la columna de ID del lote para asegurarse de que se ha introducido manualmente el nombre de ID de lote correcto en Workflow Manager al comienzo del procesamiento.

Este método tiene la ventaja de bloquear el número exacto de muestras cargadas, dado que el sistema requiere que todas las muestras en la hoja de muestras estén en el lote. No se necesita más información y el laboratorio puede continuar hasta el informe final sin necesidad de introducir datos adicionales.

- **Ventajas**: Permite el control completo del contenido del lote. Evita la carga de muestras no deseadas.
- Inconvenientes: Necesita un sistema para crear lotes desde el inventario (LIMS avanzado). Puede precisar que el personal del laboratorio recupere las muestras correctas del almacenamiento o un sistema de almacenamiento de muestras avanzado.

## Creación de lotes ad hoc: lotes creados

Los lotes se pueden crear en el laboratorio mediante la recolección física de tubos de muestras y su carga en el instrumento ML STAR durante el aislamiento del plasma. No es necesaria una asociación previa entre la muestra y el lote y el usuario del laboratorio determina las muestras que se van a incluir en el lote.

Cuando se solicite, el usuario selecciona **No Sample Sheet** (Ninguna hoja de muestras) durante el aislamiento del plasma. Workflow Manager asocia las muestras cargadas con el ID del lote introducido manualmente y genera un informe de inicio de lote. El informe se puede enviar al sistema LIMS del laboratorio para indicar que el lote se ha creado y proporcionar una lista de las muestras asociadas.

- Ventajas: No hacen falta hojas de muestras ni LIMS. Los usuarios pueden modificar el informe de iniciación del lote con información sobre el tipo de muestra y el estado de comunicación del sexo para la carga durante el proceso de agrupación. Flexible: se puede añadir cualquier muestra en cualquier momento.
- Inconvenientes: Ningún control automatizado sobre las muestras que se incluirán en el lote. El usuario puede cargar una muestra no deseada. Los datos de la muestra deben cargarse durante la agrupación.

## Creación de lotes híbridos: Muestras de prioridad de LIMS

El sistema LIMS cliente puede crear un lote con un subconjunto de las muestras predefinidas. Las muestras restantes del lote las cumplimenta Workflow Manager a partir de las muestras cargadas. En este caso, el usuario carga una hoja de muestras parcial durante el aislamiento del plasma. De nuevo, se indica a los laboratorios que rellenen la columna de ID de lote si desean definir previamente los nombres de lotes. En ocasiones, un usuario puede elegir cargar una hoja de muestras vacía que solo contenga el nombre del lote para realizar una doble comprobación del nombre del lote introducido manualmente. Esta estrategia funciona a la hora de priorizar muestras de gran valor, como las repeticiones de pruebas, con el objeto de garantizar que estas muestras de gran valor se incluyen en el experimento. La decisión sobre qué muestras a incluir en el lote se ve determinada parcialmente por el sistema LIMS y parcialmente por el usuario del laboratorio.

- Ventajas: Mantiene la flexibilidad de la estrategia de creación de lotes ad hoc al tiempo que conserva la capacidad para dictar el nombre del lote y algunas de las muestras del lote (esto es, repetición de pruebas).
- Inconvenientes: No dicta totalmente las muestras; por lo tanto, sigue existiendo la posibilidad de carga de una muestra no deseada. Esta estrategia sigue requiriendo información sobre algunas muestras durante la agrupación.

## Edición de atributos de la muestra

En cualquier momento antes de iniciar un experimento de secuenciación, use VeriSeq NIPT Batch Manager para cambiar la generación de informes de cromosomas sexuales de la muestra individual y los atributos del tipo de muestra.

- 1 Acceda a Batch Manager.
- 2 Introduzca el ID del lote y el nombre de usuario o las iniciales del operador y haga clic en OK (Aceptar).
- 3 En el diagrama de la placa del lote, haga clic en la posición del pocillo asociada a la muestra deseada.

- 4 Confirme que aparece la muestra correcta y, a continuación, seleccione un atributo del tipo de muestra de la lista desplegable Sample Type (Tipo de muestra).
- 5 Seleccione un atributo de la generación de informes sobre el sexo de la lista desplegable Sex Reporting (Generación de informe sobre el sexo).
- 6 Haga clic en **Edit** (Editar).

## Invalidación de muestras, lotes y grupos

En función del paso dentro del procesamiento de las muestras, el usuario puede invalidar un grupo de muestras, un lote o una muestra individual. Tras la invalidación, ya no se procesará la muestra, el lote o el grupo.

En cualquier momento antes de la generación de un informe de comprobación, utilice VeriSeq NIPT Method o Batch Manager para invalidar una o más muestras.

#### Invalidación de muestras con VeriSeq NIPT Method

- 1 Durante el procesamiento de las muestras, en la ventana Well Comments (Comentarios del pocillo) al final de cada proceso de Workflow Manager, seleccione los pocillos individuales que no superan la comprobación y haga clic en **OK** (Aceptar).
- 2 Seleccione al menos una anotación del menú desplegable o seleccione la casilla de verificación **Other** (Otros) e introduzca un comentario.
- 3 Seleccione la casilla de verificación Fail Sample (Muestra fallida) y haga clic en OK (Aceptar).
- 4 Confirme que el sistema va a suspender la muestra.

#### Invalidación de la muestra con Batch Manager

Utilice Batch Manager para invalidar:

Una muestra

NOTA

- ▶ Un lote antes de finalizar el paso Pool (Agrupar).
- Un grupo de muestras después finalizar el paso Pool (Agrupar) y antes de generar un informe de comprobación.

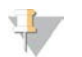

Salga de cualquier método en ejecución en ese momento antes de ejecutar Batch Manager.

#### Acceso a Batch Manager

- 1 Para acceder a Batch Manager, realice una de las siguientes acciones:
  - En AppLauncher, haga clic en VeriSeq NIPT Batch Manager.
  - En un ordenador conectado a la red, vaya a C:\Program Files (x86)\HAMILTON\Methods\VeriSeqNIPT. Abra el archivo del método de Batch Manager (VeriSeqNIPT\_Batch\_Manager.med) con ayuda de la solución Hamilton Run Controller.

#### Invalidación de muestra

- 1 Acceda a Batch Manager.
- 2 Introduzca el ID del lote y el nombre de usuario o las iniciales del operador y haga clic en OK (Aceptar).

N.º de documento 100000001949 v04 ESP

- 3 En el diagrama de placas de lotes, haga clic en la posición del pocillo asociada a la muestra fallida.
- 4 Confirme que aparece la muestra correcta y haga clic en **Invalidate Sample** (Invalidar muestra).
- 5 Introduzca el motivo de la no superación y haga clic en Invalidate (Invalidar).
   En el diagrama de la placa del lote, la muestra invalidada cambia de verde a rojo y la etiqueta de estado, de válida a fallida.

#### Invalidación de lote

- 1 Acceda a Batch Manager.
- 2 Introduzca el ID del lote y el nombre de usuario o las iniciales del operador y haga clic en OK (Aceptar).
- 3 En el diagrama de la placa del lote, haga clic en **Invalidate Batch** (Invalidar lote).
- Introduzca el motivo de la no superación y haga clic en Invalidate (Invalidar).
   En el diagrama de la placa del lote, todas las muestras cambian de verde a rojo si no existen grupos válidos para el lote. Los grupos válidos del lote seguirán siendo válidos.

#### Invalidación de grupo

- 1 Acceda a Batch Manager.
- 2 Introduzca el ID del lote y el nombre de usuario o las iniciales del operador y haga clic en **Pool Manager** (Administrador de grupos).
- 3 Lea el código de barras del grupo.
- 4 Introduzca el nombre de usuario o las iniciales del operador y haga clic en OK (Aceptar).
- 5 Introduzca el motivo de la no superación y haga clic en Invalidate (Invalidar).

#### Carga de la hoja de muestras

El usuario puede cargar una hoja de muestras que contenga información de muestras en Batch Manager. Con esta función, el usuario puede, por ejemplo, cargar o modificar información de muestras en grandes conjuntos.

- 1 Acceda a Batch Manager.
- 2 Introduzca el ID del lote y el nombre de usuario o las iniciales del operador y haga clic en OK (Aceptar).
- 3 Haga clic en Upload New Sample Sheet (Cargar nueva hoja de muestras).
- 4 Busque y seleccione la hoja de muestras deseada y, a continuación, haga clic en OK (Aceptar).

## Cancelación de muestra

- 1 Acceda a Batch Manager.
- 2 Introduzca el ID del lote y el nombre de usuario o las iniciales del operador y haga clic en OK (Aceptar).
- 3 En el diagrama de la placa del lote, haga clic en la posición del pocillo asociada a la muestra cancelada.
- 4 Confirme que aparece la muestra correcta y haga clic en Cancel Sample (Cancelar muestra).
- Introduzca el motivo de la no superación y haga clic en Cancel (Cancelar).
   En el diagrama de la placa del lote, la muestra cancelada cambia de verde a rojo.

# **VeriSeq NIPT Services**

VeriSeq NIPT Services (Services) incluye varias herramientas que se utilizan para la configuración y verificación del instrumento ML STAR y la solución Workflow Manager. Estas herramientas no son necesarias para el funcionamiento normal del sistema, pero puede que sean necesarias para ayudar al servicio de asistencia técnica de Hamilton o Illumina mientras se solucionan problemas con el sistema. Estas herramientas también se utilizan para ajustar los parámetros del sistema debido a una desviación en la densidad de grupos.

# Lanzamiento de VeriSeq NIPT Services

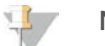

#### NOTA

Cierre todos los métodos de procesamiento antes de ejecutar los Services.

Abra la solución Hamilton Run Controller y, a continuación, abra el archivo del método:

- Abra VeriSeq NIPT Services desde la solución Hamilton AppLauncher. O BIEN
- Diríjase al directorio "C:\Program Files (x86)\HAMILTON\Methods\VeriSeqNIPT\VeriSeqNIPT\_ Service.med".

Las herramientas de Services permiten dos tipos de pruebas:

- Comprobaciones individuales: Comprobaciones de componentes utilizadas para solucionar problemas del instrumento ML STAR.
- Herramientas de servicios: Herramientas utilizadas para configurar la solución Workflow Manager.

## Comprobaciones individuales

Para ayudar a solucionar los problemas con el hardware que detecte Workflow Manager, puede que sean necesarias las siguientes comprobaciones del sistema.

| Comprobación del<br>sistema             | Descripción                                                                                                    |
|-----------------------------------------|----------------------------------------------------------------------------------------------------|
| Código de<br>barras/carga<br>automática | Comprueba la configuración adecuada de la plataforma del sistema AutoLoader y el<br>funcionamiento de la lectura de códigos de barras.                                                                                                    |
| CPAC                                    | Comprueba el funcionamiento de los sistemas de calefactor de la plataforma de la unidad<br>CPAC. También comprueba si el cableado de las unidades individuales al cuadro de control<br>está correcto.                                            |
| Vacío de BVS                            | Comprueba el funcionamiento del sistema de vacío básico (BVS) de la plataforma para<br>confirmar si se pueden activar el vacío y si se pueden lograr las presiones de funcionamiento<br>correspondientes.                                        |
| Canal independiente                     | Comprueba el funcionamiento de los canales de pipetas independientes. Lleva a cabo pruebas<br>de retención de líquidos para detectar cualquier goteo de los canales de las pipetas, así como<br>la uniformidad de los volúmenes de dispensación. |
| iSwap                                   | Comprueba el funcionamiento del brazo robótico iSwap y confirma las posiciones aproximadas de aprendizaje de la plataforma.                                                                                                    |
| Cabezal de 96<br>pipetas                | Comprueba el funcionamiento del cabezal de 96 pipetas CO-RE. Lleva a cabo pruebas de retención de líquidos para detectar cualquier goteo de los canales de las pipetas, así como la uniformidad de los volúmenes de dispensación.                |

Para ejecutar las comprobaciones individuales:

1 Seleccione la comprobación específica que desea ejecutar.

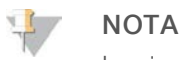

La ejecución completa de la calificación de instalación y funcionamiento (IOQ) procesa las seis comprobaciones de manera secuencial.

- 2 Siga las instrucciones que aparecen en pantalla, tomando nota de las observaciones sobre el funcionamiento del equipo y de cualquier error en el sistema detectado.
- 3 Cuando haya finalizado, haga clic en Abort (Anular) para salir del método.
- 4 Si se le solicita que proporcione registros de rastreo del sistema generados durante la comprobación, estos están disponibles en el siguiente directorio:
  "C:\Program Files (x86)\HAMILTON\LogFiles"
  Y comienzan por "VeriSeqNIPT\_Services..."

## Herramientas de servicios

Las herramientas de servicios permiten configurar Workflow Manager y algunos parámetros del ensayo.

| Comprobación del<br>sistema   | Descripción                                                                                                    |
|-------------------------------|----------------------------------------------------------------------------------------------------|
| Configuración del<br>servidor | Configura y comprueba la conexión entre VeriSeq NIPT Workflow Manager y Assay Software.<br>Es necesaria una comunicación adecuada entre estos sistemas para ejecutar Workflow<br>Manager. |
| Configuración del<br>ensayo   | Utilizada para restablecer la concentración predeterminada de las bibliotecas.                                                                                                    |
| Deck Teach Tool               | Utilizada para exportar e importar posiciones de aprendizaje de la plataforma mediante un archivo.                                                                                        |

## Configuración del servidor

Si la dirección de la red del servidor Onsite cambia, dirija Workflow Manager a la nueva dirección.

- 1 En el menú Services Tools (Herramientas de servicios), seleccione Server Configuration (Configuración de servidor).
- 2 Actualice la URL con la nueva dirección del servidor Onsite.
- Haga clic en Test Connection (Probar conexión).
   Si no recibe este mensaje, póngase en contacto con el servicio de asistencia técnica de Illumina.
- 4 En la pantalla System Configuration (Configuración del sistema), haga clic en **OK** (Aceptar) y en **Apply** (Aplicar) para guardar el nuevo valor.

#### Configuración del ensayo

La concentración de las bibliotecas del secuenciador en los grupos del secuenciador se puede ajustar en la solución Workflow Manager para cada experimento durante el proceso de agrupación (consulte la *Documentación de VeriSeq NIPT Solution [n.º de documento 100000001856])*. La herramienta Assay Configuration también se puede utilizar para cambiar el valor predeterminado de esta concentración.

Los parámetros de Default Sex Chromosome Reporting (Generación de informes de cromosomas sexuales predeterminada) se pueden establecer en Yes (Sí) o No. Este parámetro determina qué atributo asignar a las muestras cuando se selecciona el botón Use Default (Usar predeterminado) durante la preparación de muestras. La herramienta Assay Configuration también se puede utilizar para cambiar este valor.

- 1 Haga clic en Assay Configuration (Configuración del ensayo).
- 2 Actualice el cuadro Target Library Concentration (pg/µl) (Concentración objetivo de bibliotecas [pg/µl]) con el valor deseado.
- 3 Actualice el parámetro Default Sex Chromosome Reporting (Generación de informes de cromosomas sexuales predeterminada) con el valor deseado.
- Haga clic en Apply (Aplicar).
   Si no se detectan errores, se restablece la concentración objetivo de bibliotecas del sistema predeterminada.

#### Deck Teach Tool

Durante la solución de problemas, puede que sea necesario exportar los valores de posición aprendidos. Utilice Deck Teach Tool para generar una lista de las posiciones junto con sus valores.

- 1 Haga clic en **Deck Teach Tool**.
- 2 Haga clic en **Export** (Exportar).
- 3 Seleccione la ubicación de salida del archivo de texto que contiene las posiciones de la plataforma aprendidas.
- 4 Haga clic en **OK** (Aceptar).

Deck Teach Tool guarda un archivo de texto que contiene los valores de todas las posiciones del instrumental aprendidas para la instalación de Workflow Manager.

5 Haga clic en **Cancel** (Cancelar) para volver a la pantalla Method Selection (Selección de método).

# Secuenciador de próxima generación

| Introducción                            | .13  |
|-----------------------------------------|------|
| Grupo de secuencias                     | .13  |
| Integración del almacenamiento de datos | . 13 |
| Capacidad de producción de análisis     | . 14 |
| Limitaciones del tráfico de red         | .14  |

# Introducción

Un sistema de secuenciación de próxima generación produce lecturas de secuenciación con todas las muestras del grupo de bibliotecas cuantificadas y se integra con VeriSeq NIPT Solution mediante el servidor Onsite. Los datos de secuenciación se evalúan en el controlador de análisis de Assay Software.

Tenga en cuenta lo siguiente al integrar un sistema de secuenciación de próxima generación con VeriSeq NIPT Solution.

- Integración del almacenamiento de datos
- Capacidad de producción de análisis
- Limitaciones del tráfico de red

## Grupo de secuencias

Assay Software precisa de un secuenciador de próxima generación capaz de generar datos de secuenciación en grupos de bibliotecas preparadas de conformidad con las siguientes especificaciones:

- Producción de 2 × 36 lecturas "paired-end"
- Compatible con adaptadores de índices en el kit de preparación de muestras de VeriSeq NIPT
- Proceso químico basado en 2 colorantes
- Producción automática de archivos .BCL

# Integración del almacenamiento de datos

Para un experimento de secuenciación habitual de VeriSeq NIPT Solution hacen falta de 25 a 30 GB para los datos del sistema de secuenciación de próxima generación. El tamaño de datos real puede variar en función de la densidad de grupos final. El servidor Onsite proporciona más de 7,5 TB de espacio de almacenamiento, que es el espacio suficiente para más de 300 experimentos de secuenciación (7500 / 25 = 300).

A fin de almacenar los datos, conecte el sistema de secuenciación de próxima generación al servidor Onsite con uno de los métodos siguientes:

- Utilice el servidor Onsite como repositorio de datos. En esta configuración, el secuenciador se conecta directamente con el servidor y guarda los datos en la unidad local.
- Para un laboratorio de alto rendimiento, utilice un almacenamiento conectado a la red (NAS). Configure el sistema de secuenciación de próxima generación para que guarde los datos de secuenciación directamente en una ubicación específica del NAS.
  En esta configuración, establezza el consider Opeito para que guarde los datos de secuenciación del NAS.

En esta configuración, establezca el servidor Onsite para que supervise la ubicación específica del NAS que permite al servidor controlar los futuros experimentos de secuenciación. Se pueden añadir varios

para aumentar la productividad de las muestras. Para obtener más información sobre cómo conectar el servidor al NAS, consulte la sección *Gestión de una unidad de red compartida* en la página 24.

Para obtener más información sobre cómo conectar los sistemas de secuenciación de próxima generación al servidor o al NAS, consulte la guía del usuario del fabricante.

#### Capacidad de producción de análisis

El VeriSeq NIPT Analysis Pipeline suele procesar datos de un único experimento de secuenciación en, aproximadamente, cinco horas. Al ampliar el laboratorio para la productividad de muestras, tenga en cuenta que un solo servidor puede procesar un máximo de cuatro experimentos al día, lo que suma 48 muestras × 4 = 192 muestras al día. Póngase en contacto con el servicio de asistencia técnica de Illumina para obtener soluciones de productividad adicionales.

#### Limitaciones del tráfico de red

VeriSeq NIPT Solution utiliza la red de área local (LAN) del laboratorio para la producción de datos entre el sistema de secuenciación de próxima generación, el servidor Onsite y el almacenamiento conectado a la red o NAS (si estuviera configurado). Al realizar una ampliación para la producción de muestras, tenga en cuenta las siguientes limitaciones del tráfico de la infraestructura de TI:

- El tráfico de datos medio de unos 25 GB generados en, aproximadamente, 10 horas es de unos 0,7 MB/s por secuenciador.
- La infraestructura del laboratorio también puede admitir otras fuentes de tráfico que deben tenerse en cuenta.

# VeriSeq NIPT Assay Software

| Introducción                      | 15 |
|-----------------------------------|----|
| Assay Software                    |    |
| Interfaz de usuario web           | 19 |
| Análisis y generación de informes |    |
| Servidor VeriSeq Onsite           |    |

# Introducción

El servidor Onsite es un componente central de VeriSeq NIPT Solution y actúa como punto de conexión entre la herramienta Workflow Manager, el secuenciador de próxima generación y el usuario. El servidor Onsite alberga la herramienta Assay Software, que se ejecuta de manera ininterrumpida como servicio en segundo plano.

Assay Software genera estadísticas para evaluar el número de copias de cromosomas de las muestras analizadas, además de proporcionar una determinación de las aneuploidías en los cromosomas específicos 21, 18, 13, X e Y. Un instrumento de secuenciación de próxima generación produce la entrada del análisis en forma de lecturas "paired-end" de 36 bases. Assay Software alinea las lecturas con el genoma humano de referencia y lleva a cabo análisis de las lecturas que se alinean con una única ubicación o zona del genoma. Asimismo, este software excluye las lecturas duplicadas y los sitios que se relacionan con una alta variación de la cobertura en las muestras euploides. Los datos de secuenciación se normalizan para el contenido de nucleótido y para corregir los efectos del lote y otras fuentes con una variabilidad no deseada. La información sobre la longitud del fragmento de ADN sin células procede de las lecturas de secuenciación "paired-end". Assay Software también evalúa las estadísticas de cobertura de secuenciación en regiones que se sabe que son ricas en ADN sin células fetal o materno. Los datos generados a partir de la longitud del fragmento y el análisis de cobertura se utilizan para calcular la fracción fetal de cada muestra. Con esta información, VeriSeq NIPT Assay Software genera estadísticas de todos los cromosomas del análisis de todas las muestras y ofrece una determinación de las aneuploidías mediante la comparación de los siguientes elementos:

- Probabilidad de que una muestra se vea afectada debido a los datos de secuenciación normalizados en una región
- Fracción fetal estimada en función de las probabilidades de que una muestra no se vea afectada debido a la misma información

# Assay Software

Assay Software ejecuta y monitoriza nuevos datos de secuenciación de manera continua cuando se añaden a la carpeta de entrada del servidor Onsite. Cuando se identifica un nuevo experimento de secuenciación, se activa el siguiente flujo.

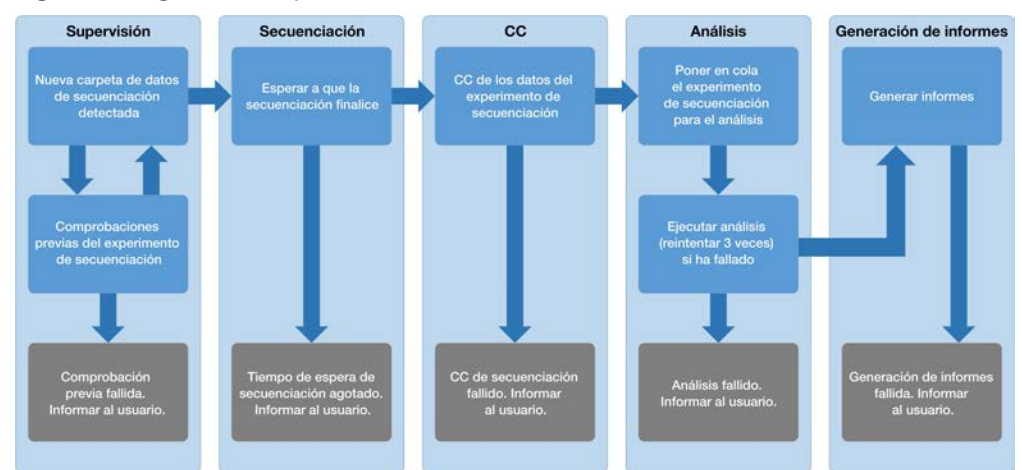

Figura 3 Diagrama del flujo de datos

- 1 Monitorización: Comprueba previamente la validez del nuevo experimento de secuenciación. La comprobación de validez incluye comprobaciones de la compatibilidad de los parámetros del experimento (los valores coinciden con los valores esperados), la asociación de la celda de flujo con un tubo de grupo existente conocido y la garantía de que los resultados no se han comunicado previamente para las mismas muestras de dicho grupo (repetición de experimento). Si cualquiera de estas comprobaciones falla, se informa al usuario a través del sistema de notificaciones por correo electrónico y a través del registro de alertas en la IU web.
- 2 Secuenciación: Monitoriza de forma continuada la finalización del experimento de secuenciación.
   Se establece un temporizador que define un límite de tiempo para que se termine el experimento.
   Si se agota el tiempo de espera, se informa al usuario a través del sistema de notificaciones por correo electrónico y a través del registro de alertas de la IU web.
- 3 **CC**: Examina los archivos de CC de InterOp generados por el secuenciador. Assay Software comprueba el número total de grupos, la densidad de grupos y las lecturas de puntuación de calidad. Si los criterios de CC fallan, se informa al usuario a través del sistema de notificaciones por correo electrónico y a través del registro de alertas en la IU web.
- 4 Análisis: Gestiona la cola de análisis de varios experimentos de secuenciación generados por diversos instrumentos configurados con el servidor. El servidor procesa un único trabajo de análisis cada vez basándose en el principio de "primero en entrar, primero en salir" (FIFO). Una vez finalizado el análisis correctamente, se inicia el siguiente análisis programado en la cola. Si el análisis falla o se agota el tiempo de espera, Assay Software vuelve a iniciar el análisis automáticamente hasta tres veces. Después de cada fallo, se informa al usuario a través del sistema de notificaciones por correo electrónico y a través del registro de alertas de la IU web.
- 5 **Generación de informes**: Genera el informe que contiene los resultados finales tras la finalización del análisis. Si se produce un fallo y no se generan los informes, se informa al usuario a través del sistema de notificaciones por correo electrónico y a través del registro de alertas de la IU web.

## Tareas de Assay Software

Assay Software lleva a cabo tareas tanto automatizadas como iniciadas por el usuario.

N.º de documento 100000001949 v04 ESP

# Tareas automatizadas

Assay Software lleva a cabo las siguientes tareas automatizadas:

- Recopilación y almacenamiento de registros de preparación de muestras: Produce un conjunto de archivos de resultados al final de cada paso y los almacena en la carpeta ProcessLog que se encuentra en la carpeta de resultados. Para obtener más información, consulte la sección *Estructura de archivos de informes* en la página 39 para ver un resumen y la sección *Informes de procesos* en la página 48 para obtener más detalles.
- Generación de notificaciones de alertas, correos electrónicos e informes: Monitoriza el estado de validez de lotes, grupos y muestras durante los pasos de preparación de muestras y CC de los datos de secuenciación y los resultados del análisis por muestra. Basándose en estas comprobaciones de validación, Assay Software determina si continuar con el proceso y si es preciso informar de los resultados. Assay Software finaliza el proceso cuando se invalida una muestra o un grupo en función de los resultados del CC. El usuario recibe una notificación por correo electrónico, se genera un informe y se registra una alerta en la IU web.
- Análisis de datos de secuencias: Analiza los datos de secuencias sin procesar correspondientes a cada muestra multiplexada del grupo mediante el algoritmo de procesos informáticos integrado. Assay Software determina los resultados sobre aneuploidías de cada muestra. El sistema no informa acerca de los resultados de las muestras invalidadas o canceladas por el usuario. En el caso de muestras que no cumplen los criterios de CC, se proporciona una justificación explícita del error, pero se anulan los resultados de la muestra fallida. Para obtener más información, consulte *Informe de NIPT* en la página 43.
- Generación de archivos de resultados: Proporciona resultados de muestras en un formato de archivo de valores separados por tabulaciones, que se guarda en la carpeta de resultados. Para obtener más información, consulte *Estructura de archivos de informes* en la página 39.
- Generación de informes: Assay Software genera resultados, notificaciones e informes de procesos. Para obtener más información, consulte *Eventos de generación de informes* en la página 41.
- Invalidación de muestras, grupos y lotes:
  - Invalidación de muestras: Assay Software marca las muestras individuales como no válidas si el usuario:
    - Invalida explícitamente la muestra.

Invalida toda la placa durante la preparación de bibliotecas antes de que se creen los grupos. Cuando se marca una muestra como no válida, se genera automáticamente un informe de invalidación de muestras. Para obtener más información, consulte la sección *Informe de invalidación de muestras* en la página 47.

- Generación de informes de invalidación de grupos y lotes: Los grupos y los lotes solo los puede invalidar el usuario. El sistema no procesa los grupos invalidados. Los grupos que ya se han creado a partir de un lote no válido no se invalidan automáticamente y el sistema puede seguir procesándolos. Sin embargo, no es posible crear grupos nuevos a partir de lotes invalidados. Cuando se invalida un grupo, el sistema emite un informe de solicitud de repetición de prueba de grupo en las siguientes circunstancias:
  - El lote es válido.
  - No hay más grupos disponibles para este lote.
  - No se ha sobrepasado el número de grupos permitidos del lote.

Para obtener más información, consulte la sección *Informe de solicitud de repetición de prueba de grupo* en la página 48.

- ▶ Gestión de repeticiones de pruebas:
  - Errores de grupos: Los grupos fallidos suelen ser grupos que no han superado los criterios de medición de CC de la secuenciación. Si el experimento ha terminado, Assay Software no continúa procesando grupos fallidos. Vuelva a secuenciar con una segunda alícuota de grupo.
  - Fallos de muestras: El software permite que las muestras fallidas se vuelvan a analizar, si es necesario. Las muestras fallidas deben incorporarse a un nuevo lote y volver a someterse a los pasos del ensayo.
  - ▶ **Repeticiones de experimentos:** El sistema no vuelve a analizar los grupos con muestras que se procesaron y registraron correctamente con anterioridad. Para llevar a cabo la repetición de un experimento de una muestra, es necesario volver a colocar en placas la muestra en un nuevo lote.

#### Tareas del usuario

VeriSeq NIPT Solution permite a los usuarios llevar a cabo las siguientes tareas:

Con Workflow Manager:

- Marcar una muestra individual, todas las muestras de un lote o todas las muestras asociadas a un grupo como no válidas.
- Marcar una muestra determinada como cancelada. Assay Software marca entonces el resultado como cancelado en el informe de resultados final.

Con Assay Software:

- Configure el software para su instalación e integración en la infraestructura de red del laboratorio.
- Cambie opciones de configuración como los ajustes de red, las ubicaciones de carpetas compartidas y la gestión de cuentas de usuario.
- Consulte el estado del sistema y el lote, los informes de procesamiento de resultados y por lotes, los registros de actividad y auditoría, y los resultados del ensayo.

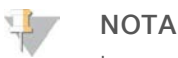

Los usuarios pueden llevar a cabo determinadas tareas en función de los permisos de que disponga. Para obtener más información, consulte *Asignación de roles de usuario* en la página 23.

## Controlador de secuenciación

Assay Software gestiona los experimentos de secuenciación generados por los instrumentos de secuenciación a través del controlador de secuenciación. Identifica nuevos experimentos de secuenciación, valida los parámetros del experimento y correlaciona el código de barras de grupo con un grupo conocido creado durante el proceso de preparación de bibliotecas. Si no puede efectuarse una asociación, se genera una notificación para el usuario y se detiene el procesamiento del experimento de secuenciación.

Una vez completada correctamente la validación, Assay Software continúa monitoreando los experimentos de secuenciación hasta su finalización. Los experimentos de secuenciación completados se ponen en cola para su procesamiento por parte del controlador de procesos analíticos (consulte la sección *Controlador de procesos analíticos* en la página 19).

## Compatibilidad de experimentos de secuenciación

El servidor solo analiza los experimentos de secuenciación que son compatibles con el flujo de trabajo analítico del ADN sin células (cfDNA).

N.º de documento 100000001949 v04 ESP

Utilice solo los métodos de secuenciación y las versiones de software compatibles para generar las llamadas de bases.

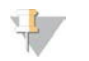

#### NOTA

Supervise de forma periódica los criterios de medición de rendimiento de los datos de secuenciación para asegurarse de que la calidad de los datos se encuentre dentro de las especificaciones.

Configure la secuenciación con los parámetros de lectura compatibles.

- Experimento "paired-end" con lecturas de 36 × 36 ciclos
- Indexación doble con lecturas de índices de 28 ciclos

# Controlador de procesos analíticos

El controlador de procesos analíticos inicia el proceso analítico para la detección de aneuploidías. El proceso analiza un experimento de secuenciación cada vez con una duración media de menos de cinco horas por grupo. Si el análisis no logra procesar el grupo o no se completa debido a un fallo de alimentación o a que se ha agotado el tiempo de espera, el controlador de procesos analíticos vuelve a poner en cola el experimento automáticamente. Si el procesamiento del grupo falla tres veces consecutivas, el experimento se marca como fallido y se informa al usuario.

Un experimento de análisis correcto activa la generación del informe de NIPT. Para obtener más información, consulte *Informe de NIPT* en la página 43.

## Tiempos de espera del flujo de trabajo y requisitos de almacenamiento

El flujo de trabajo analítico del ADN sin células está sujeto a las siguientes limitaciones de tiempo de espera y almacenamiento.

| Parámetro                                                 | Valor predeterminado |
|-----------------------------------------------------------|----------------------|
| Máximo tiempo de espera de los parámetros del experimento | 4 horas              |
| Máximo tiempo de secuenciación                            | 20 horas             |
| Máximo tiempo de análisis                                 | 10 horas             |
| Mínimo espacio de almacenamiento vacío                    | 2 TB                 |

## Interfaz de usuario web

Assay Software cuenta con una interfaz de usuario (IU) web local que permite acceder fácilmente al servidor Onsite desde cualquier parte de la red. La IU web ofrece las siguientes funciones:

- Visualización de actividades recientes: Identifica los pasos finalizados durante la ejecución del ensayo. Se alerta al usuario sobre muchas de estas actividades mediante el sistema de notificaciones por correo electrónico. Para obtener más información, consulte *Notificaciones de Assay Software* en la página 55.
- Visualización de errores y alertas: Identifica los problemas que pueden impedir que el ensayo continúe. El usuario recibe mensajes de error y alertas a través del sistema de notificaciones por correo electrónico. Para obtener más información, consulte *Notificaciones de Assay Software* en la página 55.
- Configuración de los ajustes de red del servidor: Normalmente, es el personal de Illumina el encargado de configurar la red durante la instalación. Sin embargo, puede que se precisen modificaciones si la red local necesita cambios informáticos. Para obtener más información, consulte Cambio de los ajustes de red y del servidor en la página 26.

N.º de documento 100000001949 v04 ESP

- Gestión de acceso al servidor: El servidor Onsite permite accesos de nivel de administrador y operador. Estos niveles de acceso controlan la visualización de los registros de actividades, alertas y errores, así como la modificación de los ajustes de conexión de red y de datos. Para obtener más información, consulte *Gestión de usuarios* en la página 23.
- Configuración de la carpeta de datos de secuenciación: De forma predeterminada, el servidor almacena los datos de secuenciación. Sin embargo, es posible añadir un NAS central para ampliar la capacidad de almacenamiento. Para obtener más información, consulte *Conexión de unidades del servidor* en la página 33.
- Configuración de la lista de suscriptores a las notificaciones por correo electrónico: Gestiona una lista de suscriptores para que reciban notificaciones por correo electrónico que incluyen mensajes de error y alertas de procesos del ensayo. Para obtener más información, consulte Configuración de notificaciones por correo electrónico del sistema en la página 27.
- Reinicio o apagado del servidor: Reinicia el servidor, si fuera necesario. Puede que se precise reiniciar o apagar el servidor para que una configuración surta efecto o como remedio para un fallo de este. Para obtener más información, consulte *Reinicio del servidor* en la página 33.

## Acuerdo de licencia de usuario final

La primera vez que inicie sesión en la IU web se le solicitará que acepte el Acuerdo de licencia de usuario final (EULA). Al hacer clic en **Download EULA** (Descargar EULA), podrá descarga dicho acuerdo en su ordenador. El software le solicitará que acepte el EULA antes de continuar trabajando con la IU web.

Una vez aceptado, puede volver a la página del EULA y descargar el documento, si es necesario.

## Configuración de la IU web

Seleccione el icono de configuración \* para que se muestre una lista desplegable de ajustes de configuración. Los ajustes que aparecen se basan en el rol de usuario y en los permisos asociados a dicho rol. Para obtener más información, consulte *Asignación de roles de usuario* en la página 23.

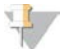

ΝΟΤΑ

Un técnico no tiene acceso a ninguna de estas funciones.

| Ajuste                                                                            | Descripción                                                                                                    |
|-----------------------------------------------------------------------------------|----------------------------------------------------------------------------------------------------|
| User Management<br>(Gestión de usuarios)                                          | Añadir, activar o desactivar, y editar credenciales de usuarios. Solo para ingenieros<br>de servicio de campo y administradores. |
| Email Configuration<br>(Configuración de correo electrónico)                      | Editar la lista de suscriptores de notificaciones por correo electrónico.                                                        |
| Change Shared Folder Password<br>(Cambiar contraseña de la carpeta<br>compartida) | Cambiar la contraseña de usuario para acceder al NAS.                                                                            |
| Reboot Server<br>(Reiniciar servidor)                                             | Solo para ingenieros de servicio de campo o administradores.                                                                     |
| Shut Down Server<br>(Apagar servidor)                                             | Solo para ingenieros de servicio de campo o administradores.                                                                     |

## Inicio de sesión en la IU web

Para acceder a la interfaz de Assay Software e iniciar sesión:

- 1 En un ordenador conectado a la misma red que el servidor Onsite, abra uno de los siguientes exploradores web:
  - Chrome v33 o posterior
  - ▶ Firefox v27 o posterior
  - Internet Explorer v11 o posterior
- 2 Introduzca la dirección IP del servidor o el nombre del servidor indicados por Illumina durante la instalación, cuyo formato sea equivalente a \\<Dirección IP del servidor VeriSeq Onsite>\login. Por ejemplo, \\10.10.10.10\login.
- 3 Si aparece una advertencia de seguridad en el explorador, añada una excepción de seguridad para poder acceder a la pantalla de inicio de sesión.
- 4 En la pantalla de inicio de sesión, introduzca el nombre del usuario y la contraseña (con distinción entre mayúsculas y minúsculas) suministrados por Illumina y haga clic en **Log In** (Iniciar sesión).

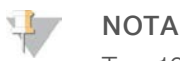

Tras 10 minutos de inactividad, Assay Software cierra la sesión del usuario actual automáticamente.

# Uso del panel

El panel de VeriSeq NIPT Assay Software es la ventana de navegación principal que aparece después de iniciar sesión. Para regresar al panel en cualquier momento, haga clic en la opción de menú **Dashboard** (Panel).

El panel siempre muestra las 50 últimas actividades registradas (si hay menos de 50, solo se muestran las que haya registradas). Puede buscar las 50 anteriores y navegar por el historial de actividades con la opción Previous (Anterior) en la esquina inferior derecha de la tabla de actividades.

| Figura 4  | Panel de | VeriSea | NIPT | Assav   | Software |
|-----------|----------|---------|------|---------|----------|
| i igaia i |          | 1011009 |      | , .0004 | 0011110  |

| shboard                |          |           |                                                                             |         |
|------------------------|----------|-----------|-----------------------------------------------------------------------------|---------|
| Recent activities Rece | nterrors | Server st | atus                                                                        |         |
| WHEN                   | USER     | SUBSYSTEM | DETAILS                                                                     | LEVEL   |
| 2016-07-29 09:17 PDT   |          | Assay     | Aneuploidy Detection Report generated for '160728_NB551043_0005_AHCLWJBGXY' | Activi  |
| 2016-07-29 09:17 PDT   |          | Assay     | Analysis started for '160728_NS500411_0171_AHCLGJBGXY'                      | Activit |
| 2016-07-29 05:23 PDT   |          | Assay     | Sequencing QC passed for '160728_NS500411_0171_AHCLGJBGXY'                  | Activi  |
| 2016-07-29 05:14 PDT   |          | Assay     | Analysis started for '160728_NB551043_0005_AHCLWJBGXY'                      | Activit |
| 2016-07-29 05:14 PDT   |          | Assay     | Sequencing QC passed for '160728_NB551043_0005_AHCLWJBGXY'                  | Activit |
| 2016-07-28 19:56 PDT   |          | Assay     | Sequencing started for '160728_NB551043_0005_AHCLWJBGXY'                    | Activit |
| 2016-07-28 19:55 PDT   |          | Assay     | Sequencing started for '160728_NS500411_0171_AHCLGJBGXY'                    | Activit |
| 2016-07-28 17:18 PDT   |          | Assay     | Batch 'DVT0151_PL02_1': pool 'PT2008505' created                            | Activit |
| 2016-07-28 17:18 PDT   |          | Assay     | Batch 'DVT0151_PL02_1': pool 'PT2008521' created                            | Activit |
| 2016-07-28 16:14 PDT   |          | Assay     | Batch 'DVT0151_PL02_1' completed library                                    | Activit |
| 2016-07-28 10-20 PDT   |          | Assav     | Batch DVT0151 PL02 1' initiated                                             | Activit |

# Visualización de actividades recientes

La ficha Recent Activities (Actividades recientes) incluye una breve descripción de las actividades de Assay Software y del servidor Onsite recientes.

| Nombre                    | Descripción                                                                                                    |
|---------------------------|----------------------------------------------------------------------------------------------------|
| When<br>(Cuándo)          | Fecha y hora de la actividad                                                                                                    |
| User<br>(Usuario)         | Si procede, identifica al usuario que llevó a cabo la actividad                                                                                                    |
| Subsystem<br>(Subsistema) | Entidad o proceso que llevó a cabo la actividad, por ejemplo, un usuario, un ensayo o una<br>configuración                                                                                                    |
| Details<br>(Detalles)     | Descripción de la actividad                                                                                                    |
| Level (Nivel)             | <ul> <li>Nivel asignado a la actividad de una de estas opciones:</li> <li>Activity (Actividad): Indica una actividad en el servidor, por ejemplo, el reinicio del sistema o el inicio/cierre de sesión de un usuario.</li> <li>Notice (Aviso): Indica que un paso se ha ejecutado de manera incorrecta. Por ejemplo, invalidación de una muestra o error de CC.</li> <li>Warning (Advertencia): Indica que se ha producido un error durante la normal ejecución y el correcto funcionamiento del hardware. Por ejemplo, parámetros del experimento no reconocidos o análisis fallido.</li> </ul> |

# Visualización de errores recientes

La ficha Recent Errors (Errores recientes) incluye una breve descripción de los errores recientes del software y el servidor.

| Nombre                    | Descripción                                                                                                    |
|---------------------------|----------------------------------------------------------------------------------------------------|
| When<br>(Cuándo)          | Fecha y hora de la actividad                                                                                                    |
| User<br>(Usuario)         | Si procede, identifica al usuario que llevó a cabo la actividad                                                                                                    |
| Subsystem<br>(Subsistema) | Entidad o proceso que llevó a cabo la actividad, por ejemplo, un usuario, un ensayo o una<br>configuración                                                                                                    |
| Details<br>(Detalles)     | Descripción de la actividad                                                                                                    |
| Level (Nivel)             | <ul> <li>Nivel asignado a la actividad de una de estas opciones:</li> <li>Urgent (Urgente): Error grave del hardware que afecta al funcionamiento del sistema. Póngase en contacto con el servicio de asistencia técnica de Illumina.</li> <li>Alert (Alerta): Error en el funcionamiento normal. Por ejemplo, daños en un disco, problemas de espacio o de configuración que impiden la generación de informes o el envío de notificaciones por correo electrónico.</li> <li>Error (Error): Error del sistema o el servidor durante el funcionamiento normal. Por ejemplo, problemas con un archivo de configuración o fallos en el hardware.</li> </ul> |

## Visualización de alertas y estados del sistema

Para ver el resumen de estado del experimento, en el panel, haga clic en la ficha **Server Status** (Estado del servidor).

Date (Fecha): Fecha y hora actuales

- Time zone (Zona horaria): Zona horaria configurada para el servidor; se utiliza para establecer la fecha y la hora de correos electrónicos, alertas e informes.
- ▶ Hostname (Nombre de host): Nombre del sistema que se compone del nombre de host de la red y del nombre de dominio de DNS.
- ▶ Disk space usage (Uso de espacio en disco): Porcentaje de espacio en disco actualmente en uso para el almacenamiento de datos.
- Software: Configuración normativa del software (por ejemplo, CE-IVD)
- Version (Versión): Versión de VeriSeq NIPT Assay Software

## Gestión de usuarios

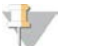

#### NOTA

Solo los ingenieros de servicio de campo y los administradores pueden añadir, editar o eliminar permisos para los usuarios técnicos y el resto de los usuarios del mismo nivel.

#### Asignación de roles de usuario

Los roles de usuario definen el acceso y los derechos de los usuarios para llevar a cabo determinadas tareas.

| Rol           | Descripción                                                                                                    |
|---------------|----------------------------------------------------------------------------------------------------|
| Servicio      | Un ingeniero de servicio de campo de Illumina que lleva a cabo la instalación y la configuración del<br>sistema (incluida la creación del rol de administrador). Asimismo, soluciona problemas, efectúa<br>reparaciones del servidor, establece y cambia ajustes de configuración, y proporciona asistencia<br>para el software de forma continuada. |
| Administrador | Un administrador del laboratorio que establece y mantiene los ajustes de configuración, administra<br>los usuarios, define las listas de suscriptores de notificaciones por correo electrónico, cambia la<br>contraseña de la carpeta compartida, y reinicia y apaga el servidor.                                                                    |
| Técnico       | Un técnico de laboratorio que visualiza las alertas y el estado del sistema.                                                                                                    |
|               |                                                                                                    |

## Adición de usuarios

Durante la instalación inicial, un ingeniero de servicio de campo de Illumina añadirá al usuario administrador. Para añadir a un usuario:

1 En la pantalla de gestión de usuarios, seleccione Add New User (Añadir nuevo usuario).

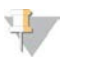

#### NOTA

Todos los campos son obligatorios.

2 Introduzca el nombre de usuario.

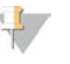

#### NOTA

Los caracteres aceptables para el nombre de usuario no distinguen mayúsculas y minúsculas, solo caracteres alfanuméricos (por ejemplo, a–z y 0–9), '\_' (guion bajo) y '-' (guion). Los nombres de usuario deben tener entre 4 y 20 caracteres y contener al menos un carácter numérico. El primer carácter del nombre de usuario no puede ser numérico.

Assay Software utiliza nombres de usuario para identificar a las personas implicadas en los diferentes aspectos del procesamiento del ensayo y en las interacciones con Assay Software.

- 3 Introduzca el nombre completo del usuario. El nombre completo solo se muestra en el perfil del usuario.
- 4 Introduzca la contraseña y confírmela.

N.º de documento 100000001949 v04 ESP

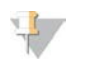

Nota

Las contraseñas deben tener entre 8 y 20 caracteres y contener, al menos, una letra mayúscula, una letra minúscula y un carácter numérico.

- 5 Introduzca una dirección de correo electrónico para el usuario. Cada usuario precisa de una dirección de correo electrónico única.
- 6 En la lista desplegable, seleccione el papel de usuario deseado.
- 7 Marque el cuadro **Active** (Activar) para activar el usuario inmediatamente o desmárquela para activar el usuario más adelante (es decir, tras la formación).
- 8 Haga clic en Save (Guardar) dos veces para guardar y confirmar los cambios.
   El nuevo usuario aparece ahora en la pantalla de gestión de usuarios.

## Edición de usuarios

Para editar la información de un usuario:

- 1 En la pantalla User Management (Gestión de usuarios), seleccione el nombre de usuario del usuario que desee.
- 2 Edite la información del usuario según sea necesario y haga clic en **Save** (Guardar) cuando haya acabado.
- 3 Vuelva a hacer clic en **Save** (Guardar) cuando aparezca el cuadro de diálogo para confirmar los cambios. Los cambios efectuados aparecen ahora en la pantalla User Management (Gestión de usuarios).

#### Desactivación de usuarios

Para desactivar un usuario:

- 1 En la pantalla User Management (Gestión de usuarios), seleccione el nombre de usuario que desee.
- 2 Desmarque la casilla de verificación Activate (Activar) y haga clic en Save (Guardar).
- En el mensaje de confirmación que aparece, haga clic en Save (Guardar).
   El estado del usuario cambia a Disabled (Desactivado) en la pantalla User Management (Gestión de usuarios).

# Gestión de una unidad de red compartida

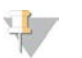

#### NOTA

Solo los ingenieros de servicio de campo o los administradores tienen permisos para añadir, editar o eliminar ubicaciones de carpeta compartida.

#### Adición de una unidad de red compartida

Configure el sistema para que almacene los datos de secuenciación en un almacenamiento conectado a la red (NAS) específico en lugar de hacerlo en el servidor conectado al sistema de secuenciación. Un NAS puede ofrecer mayor capacidad de almacenamiento y un respaldo de datos continuo.

- 1 En el panel, seleccione Folders (Carpetas).
- 2 Haga clic en Add folder (Añadir carpeta).
- 3 Introduzca la información suministrada por el administrador de TI que se indica a continuación:

- Location (Ubicación): Ruta completa a la ubicación del NAS, incluida la carpeta donde se almacenan los datos
- Username (Nombre de usuario): Nombre de usuario designado para el servidor Onsite cuando accede al NAS.
- > Password (Contraseña): Contraseña designada para el servidor Onsite cuando accede al NAS.
- 4 Haga clic en **Save** (Guardar).
- Haga clic en Test (Verificar) para probar la conexión al NAS.
   Si la conexión falla, confirme el nombre del servidor, el nombre de la ubicación, el nombre del usuario y la contraseña con el administrador de TI.
- 6 Reinicie el servidor para aplicar los cambios.

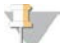

NOTA

Una configuración de unidad de red compartida solo admite una carpeta de datos de secuenciación.

#### Edición de una unidad de red compartida

- 1 En el panel, seleccione Folders (Carpetas).
- 2 Edite la ruta de ubicación y haga clic en **Save** (Guardar).
- Haga clic en Test (Verificar) para probar la conexión al NAS.
   Si la conexión falla, confirme el nombre del servidor, el nombre de la ubicación, el nombre del usuario y la contraseña con el administrador de TI.

#### Eliminación de una unidad de red compartida

- 1 En el panel, seleccione Folders (Carpetas).
- 2 Haga clic en la ruta de ubicación para modificarla.
- 3 Haga clic en Delete (Eliminar) para quitar la carpeta de secuenciación externa.

## Configuración de ajustes de red y de certificado

Un ingeniero de servicio de campo de Illumina utiliza la pantalla Network Configuration (Configuración de red) para configurar los ajustes de red y de certificado durante la instalación inicial.

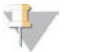

#### NOTA

Solo los ingenieros de servicio de campo y los administradores tienen permisos para cambiar los ajustes de red y de certificado.

- 1 En el panel, seleccione **Configuration** (Configuración).
- 2 Vaya a la ficha **Network Configuration** (Configuración de red) y establezca los ajustes de red apropiados.
- 3 Vaya a la ficha Certificate Configuration (Configuración de certificado) para generar el certificado SSL.

#### Cambio de ajustes de certificado

Un certificado de capa de sockets seguros (SSL) es un archivo de datos que permite una conexión segura del servidor Onsite a un explorador.

1 Utilice la ficha Certificate Configuration (Configuración de certificado) para añadir o cambiar los ajustes de certificado SSL.

N.º de documento 100000001949 v04 ESP

- Laboratory Email (Correo electrónico de laboratorio): Correo electrónico de contacto en el laboratorio encargado de las pruebas (se requiere un formato de dirección de correo electrónico válido)
- Organization Unit (Unidad organizativa): Departamento
- Organization (Organización): Nombre del laboratorio encargado de las pruebas
- Location (Ubicación): Dirección del laboratorio encargado de las pruebas
- State (Estado/provincia): Estado o provincia donde se encuentra el laboratorio encargado de las pruebas (se completa automáticamente en función de la dirección de correo electrónico)
- Country (País): País donde se encuentra el laboratorio encargado de las pruebas (se completa automáticamente en función de la dirección de correo electrónico)
- Certificate Thumbprint (SHA1) (Certificado de huella digital [SHA1]): Número de identificación de certificación

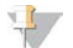

#### NOTA

El certificado de huella digital (SHA1) aparece después de generar o de volver a generar un certificado. Consulte la sección *Regeneración de un certificado* en la página 27 para obtener más información.

2 Haga clic en Save (Guardar) para implementar cualquier cambio realizado.

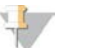

#### NOTA

NOTA

El SHA1 se asegura de que los usuarios no reciban advertencias de certificado al acceder a VeriSeq NIPT Assay Software.

#### Cambio de los ajustes de red y del servidor

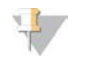

Coordine todos los cambios de los ajustes de red y del servidor con el administrador de TI para evitar errores en la conexión del servidor.

- 1 Utilice la ficha Network Configuration (Configuración de red) para configurar o cambiar los ajustes de red y del servidor Onsite.
  - Static IPAddress (Dirección estática): Dirección IP designada para el servidor Onsite
  - Subnet Mask (Máscara de subred): Máscara de subred de la red local
  - Default Gateway Address (Dirección de puerta de enlace predeterminada): dirección IP del enrutador predeterminada
  - Hostname (Nombre de host): Nombre designado para referirse al servidor Onsite en la red (definido como host local de forma predeterminada)
  - **DNS Suffix** (Sufijo DNS): Sufijo DNS designado
  - Nameserver 1 and 2 (Nombre de servidor 1 y 2): Dirección IP o nombre del servidor DNS de los servidores de sincronización de hora mediante el protocolo de tiempo de redes (NTP)
  - NTP Time Server 1 and 2 (Servidor de hora mediante NTP 1 y 2): Servidores para la sincronización de hora mediante el protocolo de tiempo de redes (NTP)
  - MAC Address (Dirección MAC): Dirección MAC de redes del servidor (solo lectura)
  - **Timezone** (Zona horaria): Zona horaria local del servidor
- 2 Confirme que las entradas son correctas y haga clic en **Save** (Guardar) para reiniciar el servidor e implementar cualquier cambio realizado.

# PRECAUCIÓN

Una configuración inadecuada puede interrumpir la conexión con el servidor.

N.º de documento 100000001949 v04 ESP

# Descarga e instalación de un certificado

Para descargar e instalar un certificado SSL:

- 1 En el panel, seleccione **Configuration** (Configuración).
- 2 Seleccione la ficha Certificate Configuration (Configuración de certificado).
- 3 Seleccione **Download Certificate** (Descargar certificado) en la pantalla Network Configuration (Configuración de red).
- 4 Abra el archivo descargado y seleccione Install Certificate (Instalar certificado).
- 5 Siga las indicaciones del asistente de importación para instalar el certificado.
- 6 Haga clic en OK (Aceptar) en los cuadros de diálogo para cerrarlos.

#### Regeneración de un certificado

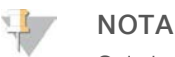

Solo los ingenieros de servicio de campo y los administradores tienen permiso para volver a generar certificados y reiniciar el sistema.

Para volver a generar un certificado después de haber cambiado los ajustes de red o de certificado:

- 1 Seleccione **Regenerate Certificate** (Regenerar certificado) en la pantalla Network Configuration (Configuración de red).
- 2 Haga clic en **Regenerate Certificate and Reboot** (Regenerar certificado y reiniciar) para continuar o en **Cancel** (Cancelar) para salir.

## Configuración de notificaciones por correo electrónico del sistema

VeriSeq NIPT Assay Software se comunica con los usuarios a través de notificaciones por correo electrónico que indican el progreso del ensayo, así como alertas de errores o acciones necesarias. *Notificaciones de Assay Software* en la página 55 describe las distintas notificaciones por correo electrónico enviadas por el sistema.

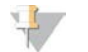

#### NOTA

Asegúrese de que la configuración de spam del correo electrónico permite las notificaciones por correo electrónico desde el servidor. Las notificaciones por correo electrónico se envían desde una cuenta llamada VeriSeq@<dominio de correo electrónico del cliente>, donde el parámetro <dominio de correo electrónico del cliente>, lo especifica el equipo de TI local al instalar el servidor.

#### Creación de una lista de suscriptores por correo electrónico

Las notificaciones por correo electrónico se envían a una lista de suscriptores especificados que se puede definir con los pasos siguientes.

Para definir una lista de suscriptores:

- 1 En el panel, haga clic en el icono de configuración 🍄.
- 2 Seleccione Email Configuration (Configuración de correo electrónico).
- 3 En el campo Subscribers (Suscriptores), introduzca las direcciones de correo electrónico separadas por comas.

N.º de documento 100000001949 v04 ESP

Compruebe que las direcciones de correo electrónico se introducen correctamente. El software no valida el formato de la dirección de correo electrónico.

4 Haga clic en Send test message (Enviar mensaje de prueba) para generar un correo electrónico de prueba para la lista de suscriptores.

Compruebe la bandeja de entrada del correo electrónico para comprobar si se ha enviado el correo electrónico.

Haga clic en **Save** (Guardar). 5

## Análisis y generación de informes

Una vez recopilados los datos de la secuenciación, se demultiplexan, se convierten a un formato FASTQ, se alinean a un genoma de referencia y se analizan para la detección de aneuploidías. Como se describe más abajo, se determinan diversos criterios de medición para calificar la respuesta final para cualquier muestra especificada.

## Demultiplexado y generación de archivos FASTQ

Los datos de secuenciación almacenados con formato BCL se procesan a través del software de conversión bcl2fastq, que demultiplexa datos y convierte archivos BCL en formatos de archivo estándar FASTQ para los análisis sucesivos. Para cada experimento de secuenciación, Assay Software crea una hoja de muestras (SampleSheet.csv). Este archivo incluye información de muestras enviadas al software durante el proceso de preparación de muestras (con la API del software). Una hoja de muestras incluye un encabezado con información acerca del experimento y descriptores para las muestras procesadas en una celda de flujo particular.

La tabla siguiente ofrece detalles sobre los datos de la hoja de muestras.

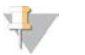

#### NOTA

Se recomienda encarecidamente a los usuarios NO modificar ni editar este archivo de hoja de muestras generado por el sistema, pues su edición puede ocasionar reacciones adversas sucesivas, incluido el fallo de análisis.

| Nombre de la<br>columna | Descripción                                                                           |
|-------------------------|---------------------------------------------------------------------------------------|
| SampleID                | Identificación de la muestra                                                          |
| SampleName              | Nombre de la muestra; valor predeterminado: igual que el valor SampleID               |
| Sample_Plate            | Identificación de la placa para una muestra determinada; valor predeterminado: vacío  |
| Sample_Well             | Identificación de pocillo en la placa para una muestra determinada                    |
| I7_Index_ID             | Identificación del primer adaptador de índice                                         |
| index                   | Secuencia de nucleótidos del primer adaptador                                         |
| I5_Index_ID             | Identificación del segundo adaptador                                                  |
| index2                  | Secuencia de nucleótidos del segundo adaptador                                        |
| Sample Project          | Identificación del provecto para una muestra determinada: valor predaterminado: vacío |

Sample\_Project Identificación del proyecto para una muestra determinada; valor predeterminado: vacio

| Nombre de la<br>columna | Descripción                                                                                                    |
|-------------------------|----------------------------------------------------------------------------------------------------|
| SexChromosomes          | <ul> <li>Análisis relativo a los cromosomas sexuales. Una de las siguientes opciones:</li> <li>yes (sí): Se precisa la generación de informes sobre la aneuploidía de los cromosomas sexuales y sobre el sexo,</li> <li>no: No se precisa la generación de informes ni sobre la aneuploidía de los cromosomas sexuales ni sobre el sexo,</li> <li>sca: Se precisa la generación de informes sobre la aneuploidía de los cromosomas sexuales, pero no sobre el sexo.</li> </ul> |
| SampleType              | Tipo de muestra. Una de las siguientes opciones:<br>• Singleton: embarazo con un único embrión<br>• Twin: embarazo con varios embriones<br>• Control: muestra de control de sexo conocido y de clasificación de aneuploidías<br>• NTC: muestra de control sin cadena molde (sin ADN)                                                                                                    |

# CC de la secuenciación

Los criterios de medición de CC de la secuenciación identifican celdas de flujo que tienen una alta probabilidad de no superar el análisis. Los criterios de medición de densidad de grupos, porcentaje de lecturas que superan el filtro (PF), fase de hebra adelantada y fase de hebra retrasada describen la calidad general de los datos de secuenciación y son comunes a muchas aplicaciones de secuenciación de próxima generación. El criterio de medición de lecturas alineadas previstas calcula el nivel de la celda de flujo de la profundidad de secuenciación. Si los datos de baja calidad no superan el criterio de medición de lecturas alineadas previstas, se interrumpe el procesamiento del experimento. Para obtener más información, consulte la sección *Criterios de medición y límites de CC de la secuenciación* en la página 36.

# Cálculos de la fracción fetal

La fracción fetal es el porcentaje de ADN circulante sin células en una muestra de sangre materna procedente de la placenta. Assay Software calcula la fracción fetal gracias a una media ponderada predeterminada de dos valores, uno basada en la distribución del tamaño de los fragmentos de ADN sin células (cfDNA) y otro basada en las diferencias de la cobertura genómica entre el ADN sin células materno y el fetal.<sup>1</sup>

# Estadísticas utilizadas en la puntuación final

En el caso de los autosomas, los datos de secuenciación "paired-end" se alinean con el genoma de referencia (HG19). Las lecturas alineadas no duplicadas exclusivas se añaden en grupos de 100 kb. Los recuentos de grupos correspondientes se ajustan a la tendencia de GC y a la cobertura genómica específica de cada zona anteriormente establecida. Con dichos recuentos de grupos normalizados, las puntuaciones estadísticas se derivan de la comparación de las regiones de cobertura que pueden verse afectadas por la aneuploidía con el resto de los autosomas. Se calcula un cociente de verosimilitud logarítmica (LLR) para cada muestra teniendo en cuenta estas puntuaciones basadas en las coberturas y en el cálculo de la fracción fetal. El LLR es la probabilidad de que una muestra se vea afectada por la cobertura observada y la fracción fetal frente a la probabilidad de que una muestra no se vea afectada por la misma cobertura observada. El cálculo de este cociente también tiene en cuenta la incertidumbre estimada en la fracción fetal. Para futuros cálculos, se utiliza el logaritmo natural del LLR. Assay Software evalúa el cociente de verosimilitud logarítmica (LLR) de cada cromosoma objetivo y cada muestra para determinar las aneuploidías.

<sup>1</sup> Kim, S.K., et al, Determination of fetal DNA fraction from the plasma of pregnant women using sequence read counts, Prenatal Diagnosis Aug 2015; 35(8):810-5. doi: 10.1002/pd.4615

N.º de documento 100000001949 v04 ESP

Las estadísticas de los cromosomas X e Y son diferentes de las estadísticas utilizadas para los autosomas. En el caso de los fetos identificados con sexo femenino, las llamadas SCA requieren un acuerdo de clasificación del LLR y del valor cromosómico normalizado.<sup>1</sup> Las puntuaciones de LLR específicas se calculan para [45,X] (síndrome de Turner) y para [47,XXX]. En el caso de los fetos identificados con sexo masculino, las llamadas SCA para [47,XXY] (síndrome de Klinefelter) o para [47,XYY] pueden basarse en la relación entre los valores cromosómicos normalizados para los cromosomas X e Y (NCV\_X y NCV\_Y). Las muestras pertenecientes a fetos de sexo masculino para los que el valor NCV\_X se encuentra en el rango observado para las muestras euploides femeninas pueden denominarse [47,XXY]. Las muestras pertenecientes a fetos de sexo masculino para los que el valor NCV\_X se encuentra en el rango observado para las muestras euploides femeninas pueden denominarse [47,XXY]. Las muestras pertenecientes a fetos de sexo masculino para los que el valor NCV\_X se encuentra en el rango observado para las muestras euploides masculinos, pero para las que el cromosoma Y está sobrerrepresentado, pueden denominarse [47,XYY].

Algunos valores de NCV\_Y y NCV\_X exceden la capacidad del sistema para llevar a cabo una determinación de aneuploidía relativa a cromosomas sexuales (SCA). Estas muestras generan un resultado Not Reportable (No comunicable) en la clasificación XY. No obstante, los resultados de tipo autosómico de estas muestras se proporcionan si se han superado otros criterios de medición del control de calidad.

# Control de calidad de análisis

Los criterios de medición de CC analítico son parámetros que se calculan durante el análisis y que se utilizan para detectar muestras que se desvían demasiado del comportamiento esperado. Los datos de las muestras que no superan estos criterios de medición se consideran poco fiables y se marcan como erróneos. Los criterios de medición de CC analítico, y los recortes asociados o intervalos aceptables se enumeran en la sección *Criterios de medición y límites de CC analítico* en la página 37. La siguiente tabla describe estos criterios de medición.

| Categoría                                                                | Criterio de<br>medición                      | Descripción                                                                                                    |
|--------------------------------------------------------------------------|----------------------------------------------|----------------------------------------------------------------------------------------------------|
| Recuento de CC                                                           | Clusters                                     | Indica una densidad de grupos baja (más probable) o alta (muy poco<br>probable).                                                                                                    |
| Recuento de CC                                                           | NonExcludedSites<br>(aligned_reads)          | Indica la profundidad de la secuenciación mínima necesaria para la detección global de aneuploidía.                                                                                                    |
| Puntuación de<br>probabilidad de<br>los<br>denominadores<br>cromosómicos | NCD_13<br>NCD_18<br>NCD_21<br>NCD_X<br>NCD_Y | Indica la uniformidad de la cobertura para la secuenciación del genoma<br>completo, en relación con el comportamiento esperado. Las muestras que no<br>superan este criterio de medición de CC pueden tener fuertes anomalías<br>genómicas (fuera de las regiones de interés para la detección de aneuploidías)<br>o provocar que las bibliotecas de dichas muestras no se polaricen. |
| Distribución del<br>tamaño de los<br>fragmentos                          | FragSizeDist<br>(frag_size_dist)             | Indica la distribución del tamaño de los fragmentos de ADN sin células, en<br>relación con el comportamiento esperado. Por ejemplo, el ADN genómico<br>recortado tiene una distribución diferente del tamaño de los fragmentos de<br>ADN sin células y no superará este criterio de medición.                                                                                         |
| Cobertura en<br>relación con la<br>fracción fetal                        | NES_FF_QC                                    | Indica si la profundidad de la secuenciación es suficiente, dado el cálculo de<br>la fracción fetal de cualquier muestra indicada. La detección de aneuploidías<br>en muestras con una fracción fetal elevada en un nivel de confianza<br>específico puede producirse en profundidades de secuenciación más bajas<br>que en las muestras con un nivel de fracción fetal menor.        |

<sup>1</sup> Bianchi D, Platt L, Goldberg J et al. Genome Wide Fetal Aneuploidy Detection by Maternal Plasma DNA Sequencing. Obstet Gynecol. 2012;119(5):890–901. doi:10.1097/aog.0b013e31824fb482.

| Categoría                                         | Criterio de<br>medición | Descripción                                                                                                    |
|---------------------------------------------------|-------------------------|----------------------------------------------------------------------------------------------------|
| Cobertura en<br>relación con la<br>fracción fetal | iFACT                   | Indica si se ha observado una profundidad de secuenciación suficiente, dado<br>el cálculo de la fracción fetal de cualquier muestra indicada. La detección de<br>aneuploidías en muestras con una fracción fetal elevada en un nivel de<br>confianza específico puede producirse en profundidades de secuenciación<br>más bajas que en las muestras con un nivel de fracción fetal menor. |

# CC de muestras de NTC

VeriSeq NIPT Solution permite la adición de muestras de NTC como parte de su experimento. El instrumento ML STAR puede generar hasta 2 NTC por experimento para lotes de 48 muestras y hasta 4 NTC para lotes de 96 muestras. Independientemente del número de muestras de NTC añadido, el software comprueba la existencia de un promedio mínimo de 4 000 000 de fragmentos asignados de manera unívoca por muestra por cada grupo. Por este motivo, se recomienda no añadir más de dos muestras de NTC por grupo. Para obtener más información, consulte la sección *Criterios de medición y límites de CC de la secuenciación* en la página 36.

Los estados de CC de las muestras de NTC son:

- NTC sample processing (Procesamiento de muestra de NTC): Durante el procesamiento de una muestra de NTC, el software aplica un resultado de CC PASS (Apto) cuando la cobertura de la muestra es baja, según lo esperado para una muestra de NTC.
- Patient sample as NTC (Muestra de paciente como NTC): Cuando se procesa una muestra de paciente marcada como NTC, se detecta una alta cobertura. Dado que la muestra se marca como NTC, el software indica el estado de CC de la muestra como FAIL (Nulo) con el siguiente motivo: NTC SAMPLE WITH HIGH COVERAGE (MUESTRA DE NTC CON COBERTURA ALTA).

# Servidor VeriSeq Onsite

El servidor VeriSeq Onsite utiliza un sistema operativo basado en Linux y ofrece una capacidad de almacenamiento de datos de aproximadamente 7,5 TB. Asumiendo un tamaño de datos por experimento de secuenciación de 25 GB, el servidor puede almacenar hasta 300 experimentos. Cuando no se dispone de la capacidad de almacenamiento mínima, se envía una notificación automatizada. El servidor se instala en la red de área local.

# Archivado de datos

Illumina recomienda archivar los directorios /data01/runs y /data01/analysis\_output de acuerdo con la política de archivo de su departamento de TI. Assay Software supervisa el espacio libre del disco en el directorio /data01/runs y envía una notificación por correo electrónico a los usuarios cuando la capacidad de almacenamiento restante es inferior a 1 TB.

No utilice el servidor Onsite para almacenar datos. Transfiera los datos al servidor de análisis y archívelos de forma periódica.

Para un experimento habitual de secuenciación de datos compatible con el flujo de trabajo de análisis de ADN sin células hacen falta entre 25 y 30 GB de almacenamiento para los experimentos del secuenciador de próxima generación. El tamaño real de la carpeta de experimentos depende de la densidad de grupos final. El servidor proporciona más de 7,5 TB de espacio de almacenamiento, que es el espacio suficiente para más de 300 experimentos de secuenciación.

Archive solo los datos cuando el sistema esté inactivo y no haya ningún análisis o experimento de secuenciación en curso.

N.º de documento 100000001949 v04 ESP
# Disco local

Assay Software pone carpetas específicas a disposición del usuario en el servidor Onsite. Estas carpetas pueden conectarse mediante un protocolo compartido Samba a cualquier estación de trabajo u ordenador portátil de la red local.

| Nombre de<br>carpeta           | Descripción                                                                                                    | Acceso              |
|--------------------------------|----------------------------------------------------------------------------------------------------|---------------------|
| Input (Entrada)                | Incluye los datos de secuenciación generados por el sistema de secuenciación<br>de próxima generación conectado al servidor | Lectura y escritura |
| Output (Resultados)            | Incluye todos los informes generados por el software                                                                        | Solo lectura        |
| Backup (Copia de<br>seguridad) | Incluye las copias de seguridad de la base de datos                                                                         | Solo lectura        |

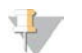

#### NOTA

La asignación del disco local se basa en el protocolo SMB (Server Message Block). El software es compatible actualmente con las versiones SMB1 y SMB2. Asegúrese de que están habilitados en el equipo (ordenador portátil/estación de trabajo) que está asignando.

# Base de datos local

Assay Software mantiene una base de datos local donde se guarda información de la biblioteca, información de los experimentos de secuenciación y los resultados de los análisis. Los usuarios no pueden acceder a la base de datos, que forma parte de Assay Software. El sistema mantiene un mecanismo automático que realiza copias de seguridad de la base de datos en el servidor Onsite. Además de los procesos de la base de datos citados a continuación, se recomienda a los usuarios realizar copias de seguridad de la base de datos periódicamente en una ubicación externa.

- Database backup (Copia de seguridad de la base de datos): Se almacena automáticamente cada hora, cada día o cada mes una imagen de la base de datos. Las copias de seguridad por hora se eliminan después de que se cree una copia de seguridad diaria. Del mismo modo, las copias de seguridad diarias se eliminan cuando está lista la copia de seguridad semanal. Las copias de seguridad semanales se eliminan después de que se cree una copia de seguridad mensual (solo se almacenará una única copia de seguridad mensual). Se recomienda crear un script automatizado que permita guardar la carpeta de copias de seguridad en un NAS local.
- Database restore (Restauración de base de datos): La base de datos puede restaurarse a partir de cualquier imagen concreta de copia de seguridad. Solo los ingenieros de servicio de campo de Illumina pueden llevar a cabo la restauración de la base de datos.
- Data backup (Copia de seguridad de datos): Aunque el servidor Onsite puede utilizarse como punto de almacenamiento principal de experimentos de secuenciación, este solo puede almacenar 300 experimentos aproximadamente. Illumina recomienda configurar una copia de seguridad de los datos automatizada que se ejecute de forma periódica en otro dispositivo de almacenamiento a largo plazo o en un NAS.
- Maintenance (Mantenimiento): A excepción de la copia de seguridad de los datos, el servidor Onsite no requiere que el usuario realice ningún tipo de mantenimiento. El servicio de asistencia técnica de Illumina es el encargado de realizar las actualizaciones de Assay Software y del servidor Onsite.

# Conexión de unidades del servidor

El servidor Onsite cuenta con tres carpetas que pueden conectarse por separado a cualquier ordenador con Microsoft Windows:

- input (entrada): Se conecta a las carpetas de datos de secuenciación. Se encuentra en el ordenador conectada al sistema de secuenciación. Configure el sistema de secuenciación para transmitir los datos a la carpeta de entrada.
- output (resultados): Se conecta a los informes de análisis del servidor y a los informes de procesos del ensayo.
- **backup** (copia de seguridad): Se conecta a los archivos de copia de seguridad de la base de datos.

Para conectar cada carpeta:

- 1 Inicie sesión en el ordenador dentro de la subred del servidor Onsite.
- 2 Haga clic con el botón derecho en **Computer** (Equipo) y seleccione **Map network drive** (Conectar a unidad de red).
- 3 Seleccione una letra de la lista desplegable de unidades.
- 4 En el campo Folder (Carpeta), introduzca \\<Dirección IP del servidor VeriSeq Onsite>\<nombre de carpeta>.

Por ejemplo: \\10.50.132.92\input.

Introduzca el nombre de usuario y la contraseña.
 Las carpetas correctamente conectadas aparecen montadas en el ordenador.

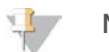

#### NOTA

La asignación del disco local se basa en el protocolo SMB (Server Message Block). El software es compatible actualmente con las versiones SMB1 y SMB2. Asegúrese de que están habilitados en el equipo (ordenador portátil/estación de trabajo) que está asignando.

## Cierre de sesión

Seleccione el icono del perfil de usuario en la esquina superior derecha de la pantalla y haga clic en Log Out (Cerrar sesión).

# Reinicio del servidor

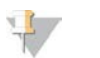

NOTA

Solo los ingenieros de servicio de campo y los administradores tienen permiso para reiniciar el servidor.

Para reiniciar el servidor:

- 1 En la lista desplegable Settings (Configuración), seleccione Reboot Server (Reiniciar servidor).
- 2 Seleccione **Reboot** (Reiniciar) para reiniciar el sistema o **Cancel** (Cancelar) para salir sin reiniciar.
- Indique el motivo por el que ha decidido apagar el servidor.
   El motivo se registra con el objetivo de poder solucionar posibles problemas.

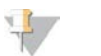

#### NOTA

El reinicio del sistema puede tardar varios minutos.

# Apagado del servidor

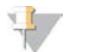

#### NOTA

Solo los ingenieros de servicio de campo y los administradores tienen permiso para apagar el servidor.

Para apagar el servidor Onsite, siga estos pasos:

- 1 En la lista desplegable Settings (Configuración), seleccione Shut Down Server (Apagar servidor).
- 2 Seleccione **Shut Down** (Apagar) para apagar el servidor Onsite o seleccione **Cancel** (Cancelar) para salir sin apagarlo.
- Indique el motivo por el que ha decidido apagar el servidor Onsite.
   El motivo se registra con el objetivo de poder solucionar posibles problemas.

## Recuperación tras un apagado inesperado

En el caso de que se produzca un corte de corriente o el usuario lo apague de forma accidental durante un experimento del análisis, el sistema:

- ▶ Vuelve a reanudar Assay Software de forma automática al reiniciar.
- Reconoce que el experimento de análisis ha fallado y vuelve a enviar el experimento a la cola para su procesamiento.
- ▶ Genera resultados cuando el análisis finaliza correctamente.

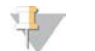

# NOTA

Si el análisis falla, Assay Software permite al sistema volver a enviar el experimento hasta tres veces para analizarlo.

# Criterios de medición de CC

| Criterios de medición y límites de CC de la cuantificación | 35 |
|------------------------------------------------------------|----|
| Criterios de medición y límites de CC de la secuenciación  | 36 |
| Criterios de medición y límites de CC analítico            | 37 |
| CC de muestras de NTC                                      | 38 |
|                                                            |    |

# Criterios de medición y límites de CC de la cuantificación

| Criterio de medición | Descripción                                                                                  | Límite<br>inferior | Límite<br>superior | Justificación                                                                                                    |
|----------------------|----------------------------------------------------------------------------------------------|--------------------|--------------------|----------------------------------------------------------------------------------------------------|
| standard_r_squared   | Valor de R<br>cuadrado del<br>modelo de curva de<br>patrones                                 | 0,980              | N/A                | Los modelos de curva de patrones<br>que muestran una linealidad deficiente<br>en el espacio entre logaritmos no son<br>buenos factores predictores de las<br>verdaderas concentraciones de la<br>muestra.                                      |
| standard_slope       | Pendiente del<br>modelo de curva de<br>patrones                                              | 0,95               | 1,15               | Los modelos de curva de patrones<br>que exceden las bandas de<br>rendimiento esperado indican un<br>modelo no fiable.                                                                                                    |
| ccn_library_pg_ul    | Concentración de<br>muestra permitida<br>máxima                                              | N/A                | 1000 pg/µl         | Las muestras con concentraciones de<br>ADN calculadas que superan las<br>especificaciones indican una<br>contaminación excesiva del ADN<br>genómico.                                                                                           |
| median_ccn_pg_ul     | Mediana del valor<br>de concentración<br>calculado para<br>todas las muestras<br>de un lote. | 16 pg/µl           | N/A                | Un grupo de secuenciación del<br>volumen adecuado no puede tener un<br>número excesivo de muestras<br>demasiado diluidas. Los lotes con<br>números altos de muestras diluidas<br>indican un fallo en el proceso de<br>preparación de muestras. |

# Criterios de medición y límites de CC de la secuenciación

| Criterio de<br>medición         | Descripción                                                                   | Límite<br>inferior             | Límite<br>superior             | Justificación                                                                                                    |
|---------------------------------|-------------------------------------------------------------------------------|--------------------------------|--------------------------------|----------------------------------------------------------------------------------------------------|
| cluster_<br>density             | Densidad de grupos de<br>secuenciación                                        | 152 000<br>por mm <sup>2</sup> | 338 000<br>por mm <sup>2</sup> | La celda de flujo con densidad de grupos baja no genera suficientes<br>lecturas. Las celdas de flujo sobreagrupadas suelen producir datos de<br>secuenciación de baja calidad. |
| pct_pf                          | Porcentaje de lecturas que<br>superan el filtro de castidad                   | ≥50 %                          | N/A                            | Las celdas de flujo con un % de PF extremadamente bajo pueden tener<br>una representación de base anómala y es más probable que indique<br>problemas con las lecturas de PF.   |
| prephasing                      | Fracción de fase de hebra<br>adelantada                                       | N/A                            | ≤0,003                         | Recomendaciones empíricamente optimizadas para VeriSeq NIPT<br>Solution.                                                                                                    |
| phasing                         | Fracción de fase de hebra<br>retrasada                                        | N/A                            | ≤0,004                         | Recomendaciones empíricamente optimizadas para VeriSeq NIPT<br>Solution.                                                                                                    |
| predicted_<br>aligned_<br>reads | Promedio estimado de<br>fragmentos asignados de<br>manera unívoca por muestra | ≥4 000 000                     | N/A                            | Determinado como NES mínimo observado en la población normal.                                                                                                    |

Guía de VeriSeq NIPT Solution Software

# Criterios de medición y límites de CC analítico

| Categoría                                                                | Criterio de<br>medición                                | Límite<br>inferior                                                                         | Límite<br>inferior        | Mensaje de<br>error                                                                                                    | Tasa de<br>errores<br>esperada | Causas<br>posibles                                                                                                    |
|--------------------------------------------------------------------------|--------------------------------------------------------|--------------------------------------------------------------------------------------------|---------------------------|----------------------------------------------------------------------------------------------------|--------------------------------|----------------------------------------------------------------------------------------------------|
| Recuento de<br>CC                                                        | NonExcludedSites<br>(aligned_reads)                    | 2 000 000                                                                                  | 60 000 000                | FAILED IFACT<br>(IFACT FALLIDA)                                                                                                    | <1 %                           | Biblioteca<br>deficiente o<br>cuantificación de<br>biblioteca<br>incorrecta;<br>números de<br>grupos bajos;<br>posiblemente se<br>pueda recuperar<br>si se vuelve a<br>ejecutar a partir<br>del plasma.             |
| Puntuación de<br>probabilidad de<br>los<br>denominadores<br>cromosómicos | • NCD_13<br>• NCD_18<br>• NCD_21<br>• NCD_X<br>• NCD_Y | <ul> <li>-17,61</li> <li>-16,40</li> <li>-17,20</li> <li>-14.89</li> <li>-42,97</li> </ul> | 10 000<br>(para<br>todos) | DATA OUTSIDE<br>OF EXPECTED<br>RANGE (DATOS<br>FUERA DEL<br>RANGO<br>ESPERADO)                                                                             | <0,2 %                         | Representación<br>cromosómica<br>inesperada en<br>algún lugar del<br>genoma; es poco<br>probable que se<br>resuelva volviendo<br>a procesar la<br>muestra. Posible<br>motivo: datos<br>fuera del rango<br>esperado. |
| Distribución del<br>tamaño de los<br>fragmentos                          | FragSizeDist<br>(frag_size_dist)                       | 0                                                                                          | 0,07                      | FRAGMENT SIZE<br>DISTRIBUTION<br>OUTSIDE OF<br>EXPECTED<br>RANGE<br>(DISTRIBUCIÓN<br>DEL TAMAÑO DE<br>LOS<br>FRAGMENTOS<br>FUERA DEL<br>RANGO<br>ESPERADO) | <1 %                           | Distribución<br>inesperada de los<br>tamaños de<br>fragmentos.<br>Posibles motivos:<br>error del proceso<br>de selección de<br>tamaños, baja<br>cobertura,<br>muestra<br>deteriorada.                               |
| Cobertura en<br>relación con la<br>fracción fetal                        | NES_FF_QC                                              | 0                                                                                          | 1,5                       | FAILED IFACT<br>(IFACT FALLIDA)                                                                                                    | aprox.<br>1,2 %                | Cobertura<br>insuficiente en<br>relación con la<br>fracción fetal.                                                                                                    |

## CC de muestras de NTC

VeriSeq NIPT Solution permite la adición de muestras de NTC como parte de su experimento. El instrumento ML STAR puede generar hasta 2 NTC por experimento para lotes de 48 muestras y hasta 4 NTC para lotes de 96 muestras. Independientemente del número de muestras de NTC añadido, el software comprueba la existencia de un promedio mínimo de 4 000 000 de fragmentos asignados de manera unívoca por muestra por cada grupo. Por este motivo, se recomienda no añadir más de dos muestras de NTC por grupo. Para obtener más información, consulte la sección *Criterios de medición y límites de CC de la secuenciación* en la página 36.

Los estados de CC de las muestras de NTC son:

- NTC sample processing (Procesamiento de muestra de NTC): Durante el procesamiento de una muestra de NTC, el software aplica un resultado de CC PASS (Apto) cuando la cobertura de la muestra es baja, según lo esperado para una muestra de NTC.
- Patient sample as NTC (Muestra de paciente como NTC): Cuando se procesa una muestra de paciente marcada como NTC, se detecta una alta cobertura. Dado que la muestra se marca como NTC, el software indica el estado de CC de la muestra como FAIL (Nulo) con el siguiente motivo: NTC SAMPLE WITH HIGH COVERAGE (MUESTRA DE NTC CON COBERTURA ALTA).

# Informes del sistema

| Introducción                            | .39 |
|-----------------------------------------|-----|
| Resumen de informes del sistema         | 40  |
| Eventos de generación de informes       | .41 |
| Informes de resultados y notificaciones | .43 |
| Informes de procesos                    | 48  |

## Introducción

Assay Software genera dos categorías de informes:

- Informes de resultados y notificaciones
- Informes de procesos

Asimismo, existen dos tipos de informes:

- Informativo: Informe relacionado con un proceso que proporciona información sobre el progreso del ensayo y que puede utilizarse para confirmar la finalización de un paso específico. El informe también incluye información como los resultados de CC y los números de ID.
- Requiere acción: Informe asíncrono activado por un evento del sistema o una acción del usuario que requiere la atención de este.

Esta sección describe cada informe y proporciona información detallada sobre la integración de LIMS.

### Archivos de resultados

Los informes de Assay Software se generan en la unidad de disco duro interno del servidor Onsite conectada a la unidad del usuario como carpeta de resultados de solo lectura. Cada informe se genera con un archivo de suma de comprobación MD5 estándar correspondiente, que sirve para verificar que el archivo no se ha modificado.

Todos los informes se generan en un archivo de texto sin formato como el delimitado por tabulaciones. Los informes pueden abrirse con cualquier editor de texto o con un programa que admita datos tabulados, por ejemplo, Microsoft Excel.

### Estructura de archivos de informes

Assay Software guarda los informes en una estructura específica de la carpeta Output (Resultados).

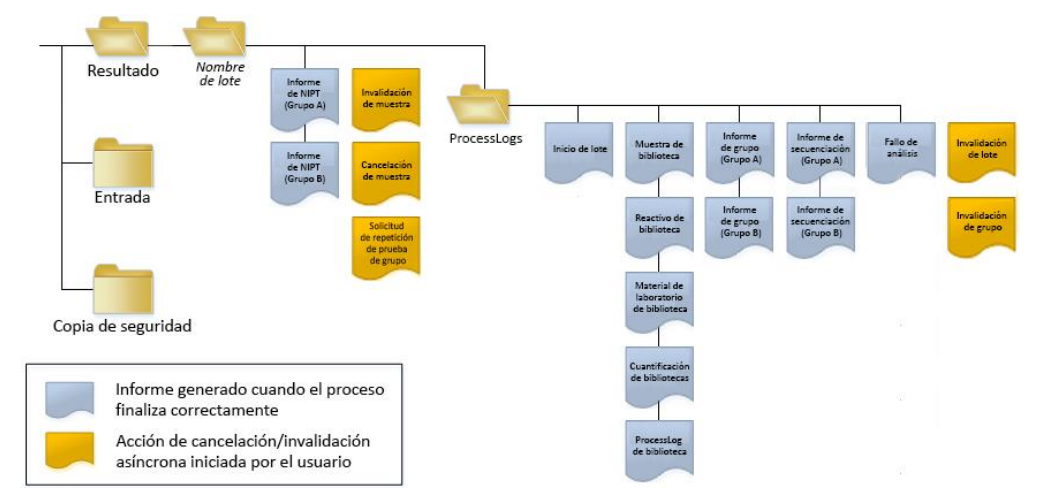

#### Figura 5 Estructura de carpetas de los informes de Assay Software

Assay Software guarda los informes en la carpeta *Batch Name* (Nombre de lote) con la siguiente organización:

- Carpeta principal (carpeta Batch Name [Nombre de lote]): Incluye los informes que ofrecen los resultados o que se asocian con las notificaciones por correo electrónico generadas por LIMS. Para obtener más detalles, consulte la sección *Informes de resultados y notificaciones* en la página 43.
- Carpeta ProcessLog (Registro de procesos): Incluye los informes relacionados con los procesos. Para obtener más detalles, consulte la sección *Informes de procesos* en la página 48.

En la sección Resumen de informes del sistema en la página 40.

| Nombre de<br>informe                                           | Tipo de<br>informe | Entidad<br>del informe  | Formato de nombre de archivo del informe                                                                             |
|----------------------------------------------------------------|--------------------|-------------------------|----------------------------------------------------------------------------------------------------|
| Informe de NIPT                                                | Requiere<br>acción | Grupo/celda<br>de flujo | <batch_name>_A_<pool_barcode>_<flowcell>_nipt_report_<br/>20150528_163503.tab</flowcell></pool_barcode></batch_name> |
| Informe de<br>invalidación de<br>muestras                      | Requiere<br>acción | Muestra                 | <batch_name>_<sample_barcode>_sample_invalidation_report_<br/>20150528_163503.tab</sample_barcode></batch_name>      |
| Informe de<br>cancelación de<br>muestras                       | Requiere<br>acción | Muestra                 | <batch_name>_<sample_barcode>_sample_cancellation_report_<br/>20150528_163503.tab</sample_barcode></batch_name>      |
| Informe de<br>solicitud de<br>repetición de<br>prueba de grupo | Requiere<br>acción | Grupo                   | <batch_name>_<pool_type>_pool_retest_request_20150528_<br/>163503.tab</pool_type></batch_name>                       |
| Informe de inicio<br>de lote                                   | Informativo        | Lote                    | ProcessLogs/ <batch_name>_batch_initiation_report_20150528_<br/>163503.tab</batch_name>                              |
| Informe de<br>invalidación de<br>lotes                         | Informativo        | Lote                    | ProcessLogs/ <batch_name>_batch_invalidation_report_20150528_<br/>163503.tab</batch_name>                            |

## Resumen de informes del sistema

| Nombre de<br>informe                                      | Tipo de<br>informe | Entidad<br>del informe  | Formato de nombre de archivo del informe                                                                                                    |
|-----------------------------------------------------------|--------------------|-------------------------|----------------------------------------------------------------------------------------------------|
| Informe de<br>muestra de<br>biblioteca                    | Informativo        | Lote                    | ProcessLogs/ <batch_name>_library_sample_report_20150529_<br/>083503.tab</batch_name>                                                                                                    |
| Informe de<br>reactivo de<br>biblioteca                   | Informativo        | Lote                    | ProcessLogs/ <batch_name>_library_reagent_report_20150529_<br/>163503.tab</batch_name>                                                                                                    |
| Informe de<br>material de<br>laboratorio de<br>biblioteca | Informativo        | Lote                    | ProcessLogs/ <batch_name>_library_labware_report_20150518_<br/>163503.tab</batch_name>                                                                                                    |
| Informe de<br>cuantificación de<br>bibliotecas            | Informativo        | Lote                    | ProcessLogs/ <batch_name>_library_quant_report_20150518_<br/>163503.tab</batch_name>                                                                                                    |
| Registro de<br>procesos de<br>biblioteca                  | Informativo        | Lote                    | ProcessLogs/ <batch_name>_library_process_log.tab</batch_name>                                                                                                    |
| Informe de grupo                                          | Informativo        | Grupo                   | ProcessLogs/ <batch_name>_<pool_barcode>_pool_report_<br/>20150528_163503.tab</pool_barcode></batch_name>                                                                                                    |
| Informe de<br>invalidación de<br>grupos                   | Informativo        | Grupo                   | ProcessLogs/ <batch_name>_<pool_barcode>_pool_invalidation_<br/>report_20150528_163503.tab</pool_barcode></batch_name>                                                                                                    |
| Informe de<br>secuenciación                               | Informativo        | Grupo/celda<br>de flujo | ProcessLogs/ <batch_name>_A_<pool_barcode>_<flowcell>_<br/>sequencing_report_20150528_163503.tab ProcessLogs/<batch_<br></batch_<br>name&gt;_B_<pool_barcode>_<flowcell>_sequencing_report_<br/>20150528_163503.tab</flowcell></pool_barcode></flowcell></pool_barcode></batch_name> |
| Informe de fallos<br>del análisis                         | Informativo        | Grupo/celda<br>de flujo | ProcessLogs/ <batch_name>_<pool_barcode>_analysis_failure_<br/>report_20150528_163503.tab</pool_barcode></batch_name>                                                                                                    |

# Eventos de generación de informes

| Informe                                       | Descripción                                                                                                    | Evento de generación                                                                                   |
|-----------------------------------------------|----------------------------------------------------------------------------------------------------|----------------------------------------------------------------------------------------------------|
| NIPT                                          | Incluye los resultados finales de un experimento de análisis correcto.                                                                                                    | <ul> <li>Finaliza el análisis del experimento<br/>de secuenciación.</li> </ul>                         |
| Invalidación de muestra                       | Incluye información sobre una muestra invalidada.                                                                                                    | • El usuario invalida una muestra.                                                                     |
| Cancelación de muestra                        | Incluye información sobre una muestra cancelada.                                                                                                    | • El usuario cancela una muestra.                                                                      |
| Solicitud de repetición de<br>prueba de grupo | Indica que puede generarse un segundo grupo a<br>partir de un lote existente. Incluye información<br>sobre el estado de repetición de una prueba de<br>grupo. <sup>1</sup> | • El usuario invalida un grupo.                                                                        |
| Inicio de lote                                | Indica el inicio del procesamiento de un nuevo<br>lote.                                                                                                    | • El usuario inicia un nuevo lote.                                                                     |
| Invalidación de lote                          | Contiene información sobre un lote invalidado<br>iniciado por el usuario.                                                                                                  | • Se invalida el lote.                                                                                 |
| Muestra de biblioteca                         | Se enumeran todas las muestras del lote.                                                                                                    | <ul> <li>Se invalida el lote.</li> <li>Se completa el método de preparación de bibliotecas.</li> </ul> |

• El lote no supera la cuantificación.

| Informe                                  | Descripción                                                                           | Evento de generación                                                                                                    |
|------------------------------------------|---------------------------------------------------------------------------------------|----------------------------------------------------------------------------------------------------|
| Reactivo de biblioteca                   | Incluye información del reactivo de procesamiento<br>de la biblioteca.                | <ul> <li>Se invalida el lote.</li> <li>Se completa el método de<br/>preparación de bibliotecas.</li> <li>El lote no supera la cuantificación.</li> </ul>                                                     |
| Material de laboratorio de<br>biblioteca | Incluye información del material de laboratorio de<br>procesamiento de la biblioteca. | <ul> <li>Se invalida el lote.</li> <li>Se completa el método de<br/>preparación de bibliotecas.</li> <li>El lote no supera la cuantificación.</li> </ul>                                                     |
| Cuantificación de<br>bibliotecas         | Incluye los resultados de la prueba de cuantificación de bibliotecas.                 | <ul> <li>Se invalida el lote.</li> <li>Se completa el método de<br/>preparación de bibliotecas.</li> <li>El lote no supera la cuantificación.</li> </ul>                                                     |
| Registro de procesos de<br>biblioteca    | Incluye los pasos ejecutados durante el<br>procesamiento de la biblioteca.            | <ul> <li>Se invalida el lote.</li> <li>Se completa el método de<br/>preparación de bibliotecas.</li> <li>El lote no supera la cuantificación.</li> <li>Se completa el procesamiento de<br/>lotes.</li> </ul> |
| Grupo                                    | Incluye volúmenes de agrupación de muestras.                                          | <ul> <li>Se completa el método de<br/>agrupación.</li> </ul>                                                                                                    |
| Invalidación de grupo                    | Incluye información sobre un grupo invalidado<br>iniciado por el usuario.             | • El usuario invalida un grupo.                                                                                                    |
| Secuenciación                            | Incluye resultados de CC de la secuenciación.                                         | <ul> <li>CC de la secuenciación superado</li> <li>Se agota el tiempo de espera de<br/>secuenciación (falla).</li> </ul>                                                                                      |
| Fallo de análisis                        | Incluye información del análisis de un grupo fallido.                                 | <ul> <li>El análisis del experimento de<br/>secuenciación falla.</li> </ul>                                                                                                    |

<sup>1</sup> El usuario invalida un grupo de un lote válido que no ha superado el número de grupos máximo.

# Informes de resultados y notificaciones

## Informe de NIPT

El informe de NIPT incluye los resultados de clasificación cromosómica formateados con una única muestra por fila para cada muestra del grupo.

| Columna        | Descripción                                                                                                    | Opciones de valores predefinidos                                                                                                    | Tipo     | Regex                                                                     |
|----------------|----------------------------------------------------------------------------------------------------|----------------------------------------------------------------------------------------------------|----------|---------------------------------------------------------------------------|
| batch_name     | Nombre de lote                                                                                                    | N/A                                                                                                    | texto    | ^[a-zA-Z0-9]{1,36}\$                                                      |
| sample_barcode | Código de barras de muestra único                                                                                                    | N/A                                                                                                    | texto    | ^[a-zA-Z0-9]{1,36}\$                                                      |
| sample_type    | Información del tipo de muestra<br>facilitada desde el punto de recogida.<br>Determina la presentación de la<br>clasificación de aneuploidías. | <ul> <li>Una de las siguientes opciones:</li> <li>Singleton: embarazo con un único embrión</li> <li>Twin: embarazo con varios embriones</li> <li>Control: Muestra de control de sexo<br/>conocido y de clasificación de aneuploidías</li> <li>NTC: muestra de control sin cadena molde<br/>(sin ADN)</li> </ul>                                                                                                    | enum     | Valores especificados<br>en las opciones de<br>valores predefinidos       |
| sex_chrom      | Análisis de cromosoma sexual<br>solicitado. Determina la presentación<br>de la clasificación de aneuploidías.                                  | <ul> <li>Una de las siguientes opciones:</li> <li>yes (sí): Se precisa la generación de informes sobre aneuploidías de los cromosomas sexuales y sobre el sexo</li> <li>no: No se precisa la generación de informes sobre aneuploidías de los cromosomas sexuales ni sobre el sexo</li> <li>sca: Se precisa la generación de informes sobre aneuploidías de los cromosomas sexuales, pero no sobre el sexo</li> </ul> | enum     | Valores especificados<br>en las opciones de<br>valores predefinidos       |
| flowcell       | Código de barras de la celda de flujo<br>de secuenciación                                                                                      | N/A                                                                                                    | texto    | N/A                                                                       |
| class_13       | Resultados de clasificación de<br>aneuploidías para el cromosoma 13                                                                            | Una de las siguientes opciones:<br>• ANEUPLOIDY DETECTED (ANEUPLOIDÍA<br>DETECTADA)<br>• NO ANEUPLOIDY DETECTED (NO SE HAN<br>DETECTADO ANEUPLOIDÍAS)<br>• CANCELLED (CANCELADO)<br>• INVALIDATED (INVALIDADO)<br>• N/A                                                                                                    | class_13 | Resultados de<br>clasificación de<br>aneuploidías para el<br>cromosoma 13 |

| Columna  | Descripción                                                         | Opciones de valores predefinidos                                                                                                    | Tipo     | Regex                                                                     |
|----------|---------------------------------------------------------------------|----------------------------------------------------------------------------------------------------|----------|---------------------------------------------------------------------------|
| class_18 | Resultados de clasificación de<br>aneuploidías para el cromosoma 18 | <ul> <li>Una de las siguientes opciones:</li> <li>ANEUPLOIDY DETECTED (ANEUPLOIDÍA<br/>DETECTADA)</li> <li>NO ANEUPLOIDY DETECTED (NO SE HAN<br/>DETECTADO ANEUPLOIDÍAS)</li> <li>CANCELLED (CANCELADO)</li> <li>INVALIDATED (INVALIDADO)</li> <li>N/A</li> </ul> | class_18 | Resultados de<br>clasificación de<br>aneuploidías para el<br>cromosoma 18 |
| class_21 | Resultados de clasificación de<br>aneuploidías para el cromosoma 21 | Una de las siguientes opciones:<br>• ANEUPLOIDY DETECTED (ANEUPLOIDÍA<br>DETECTADA)<br>• NO ANEUPLOIDY DETECTED (NO SE HAN<br>DETECTADO ANEUPLOIDÍAS)<br>• CANCELLED (CANCELADO)<br>• INVALIDATED (INVALIDADO)<br>• N/A                                           | class_21 | Resultados de<br>clasificación de<br>aneuploidías para el<br>cromosoma 21 |

| Columna Descripción                                             | Opciones de valores predefinidos                                                                                                    | Tipo     | Regex                                                      |
|-----------------------------------------------------------------|----------------------------------------------------------------------------------------------------|----------|------------------------------------------------------------|
| class_sx Clasificación de aneuploidías d<br>cromosomas sexuales | <ul> <li>Una de las siguientes opciones:</li> <li>ANEUPLOIDY DETECTED - XO<br/>(ANEUPLOIDY DETECTED - XX<br/>(ANEUPLOIDY DETECTED - XXX<br/>(ANEUPLOIDY DETECTED - XXX<br/>(ANEUPLOIDY DETECTED - XXY): Trisomía<br/>X</li> <li>ANEUPLOIDY DETECTED - XYY<br/>(ANEUPLOIDÍA DETECTED - XYY)<br/>(ANEUPLOIDÍA DETECTED - XYY)<br/>(ANEUPLOIDÍA DETECTED - XYY): Dos<br/>cromosomas X en varones</li> <li>ANEUPLOIDÍA DETECTED - XYY<br/>(ANEUPLOIDÍA DETECTED - XYY): Dos<br/>cromosomas Y</li> <li>NO ANEUPLOIDY DETECTED (NINGUNA<br/>ANEUPLOIDÍA DETECTADA: XYY): Dos<br/>cromosomas Y</li> <li>NO ANEUPLOIDY DETECTED - XX<br/>(NINGUNA ANEUPLOIDÍA DETECTADA: XX):<br/>Muestra negativa con feto femenino</li> <li>NO ANEUPLOIDY DETECTED - XY<br/>(NINGUNA ANEUPLOIDÍA DETECTADA: XX):<br/>Muestra negativa con feto masculino</li> <li>SEX CHROMOSOMES NOT REPORTABLE<br/>(CROMOSOMAS SEXUALES NO<br/>COMUNICABLES): El software no ha podido<br/>comunicar el cromosoma sexual</li> <li>NO CHR Y PRESENT (NINGÚN<br/>CROMOSOMA Y PRESENTE): Embarazo<br/>gemelar sin detección de cromosoma Y</li> <li>CHR Y PRESENT (CROMOSOMA Y<br/>PRESENTE): Embarazo gemelar con<br/>detección de cromosoma Y</li> <li>CANCELLED (CANCELADA): Muestra<br/>cancelada por el usuario</li> <li>INVALIDATED (INVALIDADA): La muestra no<br/>ha superado el CC o ha sido invalidada por<br/>el usuario</li> <li>NOT TESTED (NO ANALIZADO): El<br/>cromosoma sexual no se ha analizado</li> </ul> | class_sx | Clasificación de<br>aneuploidías de<br>cromosomas sexuales |

| 5        |  |
|----------|--|
| Ë,       |  |
| ų        |  |
| 0        |  |
| 2        |  |
| Ò        |  |
| <u> </u> |  |
| ŝ        |  |
| ő        |  |
| 7        |  |
| _<br>∏   |  |
| Ч        |  |
| (n)      |  |
| Õ        |  |
| Ē        |  |
| ŧ        |  |
| 4        |  |
| 0        |  |
| õ        |  |
| Ŧ        |  |
| ş        |  |
| μ        |  |
| Ф,       |  |
|          |  |

| Columna    | Descripción                  | Opciones de valores predefinidos                                                                                                    | Tipo  | Regex                                                               |
|------------|------------------------------|----------------------------------------------------------------------------------------------------|-------|---------------------------------------------------------------------|
| qc_flag    | Resultados de análisis de CC | Una de las siguientes opciones:<br>• CANCELLED (CANCELADO)<br>• INVALIDATED (INVALIDADO)<br>• PASS (SUPERADO)<br>• NTC_PASS (NTC SUPERADO)<br>• FAIL (NO SUPERADO)                                                                                                    | enum  | Valores especificados<br>en las opciones de<br>valores predefinidos |
| qc_failure | Información del fallo de CC  | Una de las siguientes opciones:<br>• FAILED IFACT (IFACT FALLIDA)<br>• DATA OUTSIDE OF EXPECTED RANGE<br>(DATOS FUERA DEL RANGO ESPERADO)<br>• FRAGMENT SIZE DISTRIBUTION OUTSIDE<br>OF EXPECTED RANGE (DISTRIBUCIÓN DEL<br>TAMAÑO DE LOS FRAGMENTOS FUERA<br>DEL RANGO ESPERADO)<br>• NTC SAMPLE WITH HIGH COVERAGE<br>(MUESTRA DE NTC CON COBERTURA<br>ALTA)<br>• CANCELLED (CANCELADO)<br>• INVALIDATED (INVALIDADO)<br>• NONE (NINGUNO) (Estado de CC =<br>Superado) | texto | Valores especificados<br>en las opciones de<br>valores predefinidos |
| ff         | Fracción fetal estimada      | Porcentaje de cfDNA de muestra del feto<br>redondeado al número entero más cercano.<br>Los resultados de menos de un 1 % se<br>presentan así: <1 %.                                                                                                    | texto | N/A                                                                 |

# Mensajes de error de CC

Los resultados de error del CC del análisis derivan en la supresión completa de los resultados para las aneuploidías cromosómicas, la clasificación del sexo y la fracción fetal estimada, que se corresponden con los siguientes campos del informe de NIPT: class\_13, class\_18, class\_21, class\_sx y ff.

| Mensaje de error de CC                                                                                                    | Descripción                                                                                                    | Acción<br>recomendada |
|----------------------------------------------------------------------------------------------------|----------------------------------------------------------------------------------------------------|-----------------------|
| FAILED IFACT (IFACT FALLIDA)                                                                                                    | Prueba de confianza de aneuploidía fetal individual (iFACT): criterio de medición del CC que<br>combina el cálculo de la fracción fetal con los criterios de medición del experimento<br>relacionados con la cobertura a fin de determinar si el sistema dispone o no del nivel de<br>confianza estadístico necesario para realizar una llamada a una muestra determinada. | Reprocesar<br>muestra |
| DATA OUTSIDE OF EXPECTED RANGE<br>(DATOS FUERA DEL RANGO<br>ESPERADO)                                                                 | Desviación de la cobertura euploide en cromosomas no objetivo.<br>Posiblemente, relacionada con la trisomía o la monosomía de cualquier cromosoma objetivo o<br>de las variantes no específicas en un gran número de copias de todos los cromosomas.                                                                                                    | Reprocesar<br>muestra |
| FRAGMENT SIZE DISTRIBUTION<br>OUTSIDE OF EXPECTED RANGE<br>(DISTRIBUCIÓN DEL TAMAÑO DE LOS<br>FRAGMENTOS FUERA DEL RANGO<br>ESPERADO) | La distribución de datos no es coherente con la distribución de datos capacitada. Posiblemente,<br>se deba a la contaminación o a un procesamiento de muestras incorrecto.                                                                                                    | Reprocesar<br>muestra |
| NTC SAMPLE WITH HIGH COVERAGE<br>(MUESTRA DE NTC CON COBERTURA<br>ALTA)                                                               | Alta cobertura detectada para una muestra de NTC (no se prevé material con ADN).<br>Posiblemente, se deba a la contaminación o a un procesamiento de muestras incorrecto.                                                                                                    | Reprocesar<br>muestra |
| CANCELLED (CANCELADO)                                                                                                    | Los usuarios cancelaron la muestra.                                                                                                    | N/A                   |
| INVALIDATED (INVALIDADO)                                                                                                    | Los usuarios invalidaron la muestra.                                                                                                    |                       |

# Informe de invalidación de muestras

El sistema genera un informe de invalidación de muestras para cada muestra invalidada o fallida.

| Columna        | Descripción                                                                     | Тіро                           | Regex                          |
|----------------|---------------------------------------------------------------------------------|--------------------------------|--------------------------------|
| batch_name     | Nombre de lote                                                                  | texto                          | ^[a-zA-Z0-9]{1,36}\$           |
| sample_barcode | Código de barras único de la muestra invalidada                                 | texto                          | ^[a-zA-Z0-9]{1,36}\$           |
| reason         | Motivo indicado por el usuario sobre la invalidación de la muestra              | texto                          | ^[a-zA-Z0-9]{1,36}\$           |
| operator       | Nombre de usuario del operador que invalidó o provocó el fallo de la<br>muestra | texto                          | ^[a-zA-Z0-9]{1,36}\$           |
| timestamp      | Fecha y hora de la invalidación de la muestra                                   | Marca de tiempo de ISO<br>8601 | Marca de tiempo de ISO<br>8601 |

 $\rm N.^{o}$  de documento 1000000001949 v04 ESP

# Informe de cancelación de muestras

El sistema genera un informe de cancelación de muestras para cada muestra invalidada o fallida.

| Columna        | Descripción                                                       | Tipo                           | Regex                          |
|----------------|-------------------------------------------------------------------|--------------------------------|--------------------------------|
| batch_name     | Nombre de lote                                                    | texto                          | ^[a-zA-Z0-9]{1,36}\$           |
| sample_barcode | Código de barras único de la muestra cancelada                    | texto                          | ^[a-zA-Z0-9]{1,36}\$           |
| reason         | Motivo indicado por el usuario sobre la cancelación de la muestra | texto                          | ^[a-zA-Z0-9]{1,36}\$           |
| operator       | Nombre de usuario del operador que canceló la muestra             | texto                          | ^[a-zA-Z0-9]{1,36}\$           |
| timestamp      | Fecha y hora de la cancelación de la muestra                      | Marca de tiempo de ISO<br>8601 | Marca de tiempo de ISO<br>8601 |

## Informe de solicitud de repetición de prueba de grupo

El informe de solicitud de repetición de prueba de grupo indica que el grupo A o el grupo B pueden volver a agruparse. El sistema genera un informe de solicitud de repetición de prueba de grupo cuando se invalida el primero de los dos posibles experimentos de secuencias (grupos) para el grupo A o el grupo B.

| Columna    | Descripción                                                           | Tipo                           | Regex                                      |
|------------|-----------------------------------------------------------------------|--------------------------------|--------------------------------------------|
| batch_name | Nombre de lote                                                        | texto                          | ^[a-zA-Z0-9]{1,36}\$                       |
| pool_type  | Tipo de grupo<br>Opciones de valor: A, B, C                           | enum                           | Valores especificados en<br>la descripción |
| reason     | Motivo indicado por el usuario sobre la invalidación del primer grupo | texto                          | ^[a-zA-Z0-9]{1,36}\$                       |
| timestamp  | Fecha y hora de la solicitud                                          | Marca de tiempo de ISO<br>8601 | Marca de tiempo de ISO<br>8601             |

## Informes de procesos

## Informe de inicio de lote

El sistema genera un informe de inicio de lote cuando se inicia y se valida un lote correctamente antes del aislamiento de plasma.

| Columna        | Descripción                       | Tipo  | Regex                |
|----------------|-----------------------------------|-------|----------------------|
| batch_name     | Nombre de lote                    | texto | ^[a-zA-Z0-9]{1,36}\$ |
| sample_barcode | Código de barras de muestra único | texto | ^[a-zA-Z0-9]{1,36}\$ |

| Columna        | Descripción                                                                                            | Tipo  | Regex                                   |
|----------------|----------------------------------------------------------------------------------------------------|-------|-----------------------------------------|
| sample_type    | Tipo de muestra del código de barras de la muestra<br>Opciones de valor: Singleton, Control, Twin, NTC | enum  | Valor especificado en la<br>descripción |
| well           | Pocillo asociado con una muestra                                                                       | texto | ^[a-zA-Z]{1,1}[0-9]{1,2}\$              |
| assay          | Nombre del ensayo                                                                                      | texto | ^[a-zA-Z0-9]{1.100}\$                   |
| method_version | Versión del método de automatización del ensayo                                                        | texto | ^[a-zA-Z0-9]{1,100}\$                   |
|                |                                                                                                    |       |                                         |

## Informe de invalidación de lotes

El sistema genera un informe de invalidación de lotes cuando se invalida o falla el lote.

| Columna    | Descripción                                                   | Tipo                           | Regex                          |
|------------|---------------------------------------------------------------|--------------------------------|--------------------------------|
| batch_name | Nombre de lote                                                | texto                          | ^[a-zA-Z0-9]{1,36}\$           |
| reason     | Motivo indicado por el usuario sobre la invalidación del lote | texto                          | ^[a-zA-Z0-9]{1,36}\$           |
| operator   | Iniciales del operador que ha invalidado el lote              | texto                          | ^[a-zA-Z0-9]{1,36}\$           |
| timestamp  | Fecha y hora de la invalidación del lote                      | Marca de tiempo de ISO<br>8601 | Marca de tiempo de ISO<br>8601 |

# Informe de muestra de biblioteca

El sistema genera un informe de muestra de biblioteca al fallar o invalidarse el lote, al completarse la biblioteca correctamente y al completarse la cuantificación correctamente.

| Columna           | Descripción                                                                                    | Тіро     | Regex                |
|-------------------|------------------------------------------------------------------------------------------------|----------|----------------------|
| batch_name        | Nombre de lote                                                                                 | texto    | ^[a-zA-Z0-9]{1,36}\$ |
| sample_barcode    | Código de barras de muestra único                                                              | texto    | ^[a-zA-Z0-9]{1,36}\$ |
| qc_status         | Estado de la muestra después de completarse los pasos del ensayo                               | enum     | Pass/Fail            |
| qc_reason         | Motivo del estado de CC<br>Opciones de valor: pass, fail                                       | texto    | ^[a-zA-Z0-9]{1,36}\$ |
| starting_volume   | Volumen inicial del tubo de recogida de sangre al llevarse a cabo el<br>aislamiento del plasma | flotante |                      |
| index             | Índice asociado con una muestra                                                                | texto    | ^[a-zA-Z0-9]{1,36}\$ |
| ccn_library_pg_ul | Concentración de la biblioteca en pg/µl                                                        | flotante |                      |

N.° de documento 1000000001949 v04

ESF

| Descripción                                                                                 | Тіро                                                                                                    | Regex                                                                                                    |
|---------------------------------------------------------------------------------------------|----------------------------------------------------------------------------------------------------|----------------------------------------------------------------------------------------------------|
| Comentarios del usuario al llevar a cabo el aislamiento del plasma (texto<br>libre)         | texto                                                                                                    | ^[a-zA-Z0-9]{1,36}\$                                                                                                    |
| Comentarios del usuario al llevar a cabo la extracción del ADN sin células<br>(texto libre) | texto                                                                                                    | ^[a-zA-Z0-9]{1,36}\$                                                                                                    |
| Comentarios del usuario al llevar a cabo la preparación de bibliotecas (texto libre)        | texto                                                                                                    | ^[a-zA-Z0-9]{1,36}\$                                                                                                    |
| Comentarios del usuario al llevar a cabo la cuantificación (texto libre)                    | texto                                                                                                    | ^[a-zA-Z0-9]{1,36}\$                                                                                                    |
|                                                                                             | Descripción         Comentarios del usuario al llevar a cabo el aislamiento del plasma (texto libre)         Comentarios del usuario al llevar a cabo la extracción del ADN sin células (texto libre)         Comentarios del usuario al llevar a cabo la preparación de bibliotecas (texto libre)         Comentarios del usuario al llevar a cabo la preparación de bibliotecas (texto libre)         Comentarios del usuario al llevar a cabo la cuantificación (texto libre) | DescripciónTipoComentarios del usuario al llevar a cabo el aislamiento del plasma (texto<br>libre)textoComentarios del usuario al llevar a cabo la extracción del ADN sin células<br>(texto libre)textoComentarios del usuario al llevar a cabo la preparación de bibliotecas (texto<br>libre)textoComentarios del usuario al llevar a cabo la preparación de bibliotecas (texto<br>libre)texto |

# Informe de reactivo de biblioteca

El sistema genera un informe de reactivo de biblioteca al fallar o invalidarse el lote, al completarse la biblioteca correctamente y al completarse la cuantificación correctamente.

| Columna         | Descripción                                                                                                    | Тіро                           | Regex                          |  |
|-----------------|----------------------------------------------------------------------------------------------------|--------------------------------|--------------------------------|--|
| batch_name      | Nombre de lote                                                                                                    | texto                          | ^[a-zA-Z0-9]{1,36}\$           |  |
| process         | <ul> <li>Nombre del proceso. Opciones de valor:</li> <li>ISOLATION (AISLAMIENTO): batch_validation, prespin, postspin, data_transact</li> <li>EXTRACTION (EXTRACCIÓN): setup, chemistry, data_transact</li> <li>LIBRARY (BIBLIOTECA): setup, chemistry, data_transact, complete</li> <li>QUANT (CUANTIFICACIÓN): setup, build_standards, build_384, analysis, data_transact</li> <li>POOLING (AGRUPACIÓN): analysis, setup, pooling, data_transact, complete</li> </ul> | texto                          | ^[a-zA-Z0-9]{1,36}\$           |  |
| reagent_name    | Nombre del reactivo                                                                                                    | texto                          | ^[a-zA-Z0-9]{1,36}\$           |  |
| lot             | Código de barras de reactivo                                                                                                    | texto                          | ^[a-zA-Z0-9]{1,36}\$           |  |
| expiration_date | Fecha de caducidad en formato del fabricante                                                                                                    | texto                          | ^[a-zA-Z0-9:/]{1,100}\$        |  |
| operator        | Nombre de usuario del operador                                                                                                    | texto                          | ^[a-zA-Z0-9]{1,36}\$           |  |
| initiated       | Marca de tiempo de iniciación relacionada con el reactivo                                                                                                    | Marca de tiempo de ISO<br>8601 | Marca de tiempo de ISO<br>8601 |  |

# Informe de material de laboratorio de biblioteca

El sistema genera un informe de material de laboratorio de biblioteca al fallar o invalidarse el lote, al completarse la biblioteca correctamente y al completarse la cuantificación correctamente.

| Columna         | Descripción                                                              | Tipo                           | Regex                          |
|-----------------|--------------------------------------------------------------------------|--------------------------------|--------------------------------|
| batch_name      | Nombre de lote                                                           | texto                          | ^[a-zA-Z0-9]{1,36}\$           |
| labware_name    | Nombre del material de laboratorio                                       | texto                          | ^[a-zA-Z0-9]{1,36}\$           |
| labware_barcode | Código de barras del material de laboratorio                             | texto                          | ^[a-zA-Z0-9]{1,36}\$           |
| initiated       | Marca de tiempo de iniciación relacionada con el material de laboratorio | Marca de tiempo de ISO<br>8601 | Marca de tiempo de ISO<br>8601 |

# Informe de cuantificación de bibliotecas

El sistema genera un informe de cuantificación de bibliotecas al completarse la cuantificación correctamente.

| Columna            | Descripción                                                     | Тіро                           | Regex                          |
|--------------------|-----------------------------------------------------------------|--------------------------------|--------------------------------|
| batch_name         | Nombre de lote                                                  | texto ^[a-zA-Z0-9]{1,          |                                |
| quant_id           | Identificación numérica                                         | largo                          |                                |
| instrument         | Nombre de instrumento de cuantificación (texto libre)           | texto ^[a-zA-Z0-9]{1,          |                                |
| standard_r_squared | R cuadrado                                                      | flotante                       |                                |
| standard_intercept | Intersección                                                    | flotante                       |                                |
| standard_slope     | Pendiente                                                       | flotante                       |                                |
| median_ccn_pg_ul   | Concentración media de muestra                                  | flotante                       |                                |
| qc_status          | Estado de CC de la cuantificación                               | enum                           | Pass/Fail                      |
| qc_reason          | Descripción del motivo del fallo, si lo hubiera                 | texto                          | ^[a-zA-Z0-9]{1,36}\$           |
| initiated          | Marca de tiempo de iniciación relacionada con la cuantificación | Marca de tiempo de ISO<br>8601 | Marca de tiempo de ISO<br>8601 |

N.º de documento

1000000001949 v04 ESP

# Registro de procesos de biblioteca

El sistema genera un registro de procesos de biblioteca al inicio y al final, y al completarse o fallar cada procesamiento de lotes, al fallar o invalidarse el lote y al completarse el análisis (generado por grupo).

| Columna    | Descripción                                                                                                    | Тіро                           | Regex                                      |  |
|------------|----------------------------------------------------------------------------------------------------|--------------------------------|--------------------------------------------|--|
| batch_name | Nombre de lote                                                                                                    | texto                          | ^[a-zA-Z0-9]{1,36}\$                       |  |
| process    | Nombre del procesamiento de lotes. Opciones de valor:<br><b>ISOLATION</b> (AISLAMIENTO): batch_validation, prespin, postspin, data_<br>transact<br><b>EXTRACTION</b> (EXTRACCIÓN): setup, chemistry, data_transact<br><b>LIBRARY</b> (BIBLIOTECA): setup, chemistry, data_transact, complete<br><b>QUANT</b> (CUANTIFICACIÓN): setup, build_standards, build_384, analysis,<br>data_transact<br><b>POOLING</b> (AGRUPACIÓN): analysis, setup, pooling, data_transact, complete | texto                          | ^[a-zA-Z0-9]{1,36}\$                       |  |
| operator   | Iniciales del operador                                                                                                    | texto                          | ^[a-zA-Z0-9]{1,36}\$                       |  |
| instrument | Nombre del instrumento                                                                                                    | texto                          | ^[a-zA-Z0-9]{1,36}\$                       |  |
| started    | Fecha y hora de inicio del procesamiento de lotes                                                                                                    | Marca de tiempo de ISO<br>8601 | Marca de tiempo de ISO<br>8601             |  |
| finished   | Fecha y hora de finalización o fallo del procesamiento de lotes                                                                                                    | Marca de tiempo de ISO<br>8601 | Marca de tiempo de ISO<br>8601             |  |
| status     | Lote actual<br>Opciones de valor: completed, failed, started, aborted                                                                                                    | enum                           | Valores especificados en<br>la descripción |  |

## Informe de grupo

El sistema genera un informe de grupo al completarse la biblioteca correctamente, al fallar y al invalidarse el lote si el evento ocurre después de que se haya iniciado la agrupación.

| Columna           | Descripción                                                             | Tipo     | Regex                                      |
|-------------------|-------------------------------------------------------------------------|----------|--------------------------------------------|
| batch_name        | Nombre de lote                                                          | texto    | ^[a-zA-Z0-9]{1,36}\$                       |
| sample_barcode    | Código de barras de muestra único                                       | texto    | ^[a-zA-Z0-9]{1,36}\$                       |
| pool_barcode      | Código de barras del grupo relacionado con una muestra                  | texto    | ^[a-zA-Z0-9]{1,36}\$                       |
| pool_type         | Tipo de grupo relacionado con una muestra<br>Opciones de valor: A, B, C | enum     | Valores especificados en<br>la descripción |
| pooling_volume_ul | Volumen de agrupación en µl                                             | flotante |                                            |
| pooling_comments  | Comentarios del usuario al llevar a cabo la agrupación (texto libre)    | texto    | ^[a-zA-Z0-9]{1,36}\$                       |

N.º de documento

1000000001949 v04 ESP

# Informe de invalidación de grupos

El sistema genera un informe de invalidación de grupos cuando se invalida el grupo.

| Columna      | Descripción                                                    | Тіро                           | Regex                          |
|--------------|----------------------------------------------------------------|--------------------------------|--------------------------------|
| batch_name   | Nombre de lote                                                 | texto                          | ^[a-zA-Z0-9]{1,36}\$           |
| pool_barcode | Código de barras del grupo invalidado                          | texto                          | ^[a-zA-Z0-9]{1,36}\$           |
| reason       | Motivo indicado por el usuario sobre la invalidación del grupo | texto                          | ^[a-zA-Z0-9]{1,36}\$           |
| operator     | Iniciales del operador que ha invalidado el grupo              | texto                          | ^[a-zA-Z0-9]{1,36}\$           |
| timestamp    | Fecha y hora de la invalidación del grupo                      | Marca de tiempo de ISO<br>8601 | Marca de tiempo de ISO<br>8601 |

### Informe de secuenciación

El sistema genera un informe de secuenciación para el experimento de secuenciación al completarse la secuenciación o cuando se agota el tiempo de espera de esta.

| Columna           | Descripción                                                                                             | Tipo     | Regex                                      |  |
|-------------------|----------------------------------------------------------------------------------------------------|----------|--------------------------------------------|--|
| batch_name        | Nombre de lote                                                                                          | texto    | ^[a-zA-Z0-9]{1,36}\$                       |  |
| pool_barcode      | Código de barras del grupo relacionado con un experimento de secuenciación                              | texto    | ^[a-zA-Z0-9]{1,36}\$                       |  |
| instrument        | Número de serie del secuenciador                                                                        | texto    | ^[a-zA-Z0-9]{1,36}\$                       |  |
| flowcell          | Celda de flujo relacionada con un experimento de secuenciación                                          | texto    | N/A                                        |  |
| software_version  | Concatenación de la aplicación/versión de software utilizada para<br>analizar los datos del instrumento | texto    |                                            |  |
| run_folder        | Nombre de la carpeta del experimento de secuenciación                                                   | texto    |                                            |  |
| sequencing_status | Estado del experimento de secuenciación<br>Opciones de valor: completed, timed out                      | enum     | Valores especificados en<br>la descripción |  |
| qc_status         | Estado de CC del experimento de secuenciación<br>Opciones de valor: pass, fail                          | enum     | Valores especificados en<br>la descripción |  |
| qc_reason         | Motivos del fallo de CC; valores separados por punto y coma                                             | texto    | ^[a-zA-Z0-9]{1,36}\$                       |  |
| cluster_density   | Densidad de grupos (media por celda de flujo en las placas)                                             | flotante |                                            |  |
| pct_q30           | Porcentaje de bases por encima de Q30                                                                   | flotante |                                            |  |
| pct_pf            | Porcentaje de lecturas que superan el filtro                                                            | flotante |                                            |  |

 $\rm N.^{o}$  de documento 1000000001949 v04 ESP

| PARA USO DI       | N.º de documento 1    |
|-------------------|-----------------------|
| AGNÓSTICO IN VITR | 1000000001949 v04 ESP |

| Columna                 | Descripción                                                         | Тіро                           | Regex                          |
|-------------------------|---------------------------------------------------------------------|--------------------------------|--------------------------------|
| phasing                 | Fase de hebra retrasada                                             | flotante                       |                                |
| prephasing              | Fase de hebra adelantada                                            | flotante                       |                                |
| predicted_aligned_reads | Lecturas alineadas previstas                                        | flotante                       |                                |
| started                 | Marca de tiempo relacionada con el inicio de la secuenciación       | Marca de tiempo de ISO<br>8601 | Marca de tiempo de ISO<br>8601 |
| completed               | Marca de tiempo relacionada con la finalización de la secuenciación | Marca de tiempo de ISO<br>8601 | Marca de tiempo de ISO<br>8601 |

## Informe de fallos del análisis

El sistema genera un informe de fallos del análisis cuando se supera el número máximo de intentos de análisis del experimento de secuenciación.

| Columna               | Descripción                                                                                                    | Тіро                           | Regex                                      |
|-----------------------|----------------------------------------------------------------------------------------------------|--------------------------------|--------------------------------------------|
| batch_name            | Nombre de lote                                                                                                    | texto                          | ^[a-zA-Z0-9]{1,36}\$                       |
| pool_barcode          | Código de barras del grupo relacionado con un análisis fallido                                                                    | texto                          | ^[a-zA-Z0-9]{1,36}\$                       |
| flowcell              | Código de barras de la celda de flujo relacionado con un análisis fallido                                                         | texto                          | N/A                                        |
| sequencing_run_folder | Estado del experimento de secuenciación relacionado con un análisis fallido                                                       | texto                          |                                            |
| analysis_run_status   | Estado del experimento de secuenciación relacionado con un análisis<br>fallido<br>Opciones de valor: failed_max_analysis_attempts | texto                          | Valores especificados en<br>la descripción |
| timestarted           | Marca de tiempo relacionada con el inicio del análisis                                                                            | Marca de tiempo de ISO<br>8601 | Marca de tiempo de ISO<br>8601             |
| timefinished          | Marca de tiempo relacionada con el análisis fallido                                                                               | Marca de tiempo de ISO<br>8601 | Marca de tiempo de ISO<br>8601             |

# Solución de problemas

| Introducción                      |    |
|-----------------------------------|----|
| Notificaciones de Assav Software  | 55 |
| Problemas del sistema             | 64 |
| Pruebas de procesamiento de datos | 65 |
|                                   |    |

# Introducción

La asistencia para la solución de problemas de VeriSeq NIPT Solution incluye:

- Notificaciones del sistema y de Assay Software
- Acciones recomendadas para los problemas del sistema
- Instrucciones para la realización de mantenimiento preventivo y análisis de errores utilizando los datos de prueba preinstalados

## Notificaciones de Assay Software

Esta sección describe las notificaciones de Assay Software:

# Notificaciones de progreso

Las notificaciones de progreso indican el normal desarrollo de la ejecución del ensayo. Estas notificaciones se registran como "Actividades" y no requieren ninguna acción por parte del usuario.

| Notificación                                                                                    | Paso                          | When (Cuándo)                                                                              | Nivel de<br>alerta | Correo<br>electrónico | Acción<br>recomendada |
|-------------------------------------------------------------------------------------------------|-------------------------------|--------------------------------------------------------------------------------------------|--------------------|-----------------------|-----------------------|
| Batch Initiation (Inicio de lote)                                                               | Preparación<br>de bibliotecas | El usuario ha creado un nuevo lote                                                         | Actividad          | Sí                    | N/A                   |
| Batch Library Complete (Biblioteca de lote completada)                                          | Preparación<br>de bibliotecas | Se ha completado la biblioteca para el lote<br>actual                                      | Actividad          | No                    | N/A                   |
| Pool Complete (Grupo completado)                                                                | Preparación<br>de bibliotecas | Se ha generado un grupo a partir de un lote                                                | Actividad          | No                    | N/A                   |
| Sequencing Started (Secuenciación iniciada)                                                     | Secuenciación                 | El sistema ha detectado una nueva carpeta<br>de datos de secuenciación                     | Actividad          | No                    | N/A                   |
| Sequencing QC passed (CC de la<br>secuenciación superado)                                       | Secuenciación                 | El experimento de secuenciación ha<br>finalizado y se ha superado la<br>comprobación de CC | Actividad          | No                    | N/A                   |
| Analysis Started (Análisis iniciado)                                                            | Análisis                      | Análisis iniciado para el experimento de<br>secuenciación especificado                     | Actividad          | Sí                    | N/A                   |
| Analysis Completed NIPT Report Generated<br>(Análisis completado e informe de NIPT<br>generado) | Posanálisis                   | El análisis se ha completado y se han<br>generado informes                                 | Actividad          | Sí                    | N/A                   |

# Notificaciones de invalidación

Las notificaciones de invalidación indican eventos que tienen lugar en el sistema debido a la invalidación de un lote por parte del usuario o una agrupación a través de Workflow Manager. Estas notificaciones se registran como "avisos" y no requieren ninguna acción por parte del usuario.

| Notificación                                                                                                    | Paso                          | When (Cuándo)                                                                                                    | Nivel<br>de<br>alerta | Correo<br>electrónico | Acción<br>recomendada |
|----------------------------------------------------------------------------------------------------|-------------------------------|----------------------------------------------------------------------------------------------------|-----------------------|-----------------------|-----------------------|
| Batch Invalidation (Invalidación de lote)                                                                                 | Preparación<br>de bibliotecas | El usuario ha invalidado un lote                                                                                      | Aviso                 | Sí                    | N/A                   |
| Pool Invalidation – Repool (Invalidación de grupo: volver a crear grupo)                                                  | Preparación<br>de bibliotecas | El usuario ha invalidado el primer grupo<br>posible (de un tipo determinado) para el lote                             | Aviso                 | Sí                    | N/A                   |
| Pool Invalidation – Use second aliquot<br>(Invalidación de grupo: utilizar segunda alícuota)                              | Preparación<br>de bibliotecas | El usuario ha invalidado el primer grupo<br>posible (de un tipo determinado) para el lote                             | Aviso                 | Sí                    | N/A                   |
| Sequencing Completed Pool Invalidated<br>(Secuenciación finalizada, grupo invalidado)                                     | Secuenciación                 | El experimento de secuenciación se ha<br>completado mientras que el usuario ha<br>invalidado el grupo                 | Aviso                 | Sí                    | N/A                   |
| Sequencing QC passed – All samples are invalid<br>(CC de la secuenciación superado: ninguna de<br>las muestras es válida) | CC de la<br>secuenciación     | La comprobación de CC del experimento de<br>secuenciación se ha completado, pero<br>ninguna de las muestras es válida | Aviso                 | Sí                    | N/A                   |
| Analysis Completed Pool Invalidated (Análisis finalizado, grupo invalidado)                                               | Posanálisis                   | El análisis se ha completado mientras que el<br>usuario ha invalidado el grupo                                        | Aviso                 | Sí                    | N/A                   |

 $\rm N.^{o}$  de documento 1000000001949 v04 ESP

# Notificaciones de errores recuperables

Los errores recuperables son condiciones de las que VeriSeq NIPT Assay Software puede recuperarse si el usuario sigue las acciones recomendadas. Si el problema persiste, envíe un correo electrónico al servicio de asistencia técnica de Illumina.

| Notificación                                                                                          | Paso          | When (Cuándo)                                                                                                    | Nivel de<br>alerta | Correo<br>electrónico | Acción recomendada                                                                                                    |
|----------------------------------------------------------------------------------------------------|---------------|----------------------------------------------------------------------------------------------------|--------------------|-----------------------|----------------------------------------------------------------------------------------------------|
| Missing Instrument Path<br>(Falta la ruta del<br>instrumento)                                         | Secuenciación | El sistema no puede<br>encontrar/conectarse a<br>una carpeta de<br>secuenciación externa                                                                    | Alerta             | Sí                    | <ul> <li>Si utiliza un NAS, compruebe la conexión a la red. Consulte la sección <i>Procedimientos de acciones recomendadas</i> ID de acción 1 en la página 63.</li> <li>Posible error del hardware. Reinicie el servidor. Si el problema persiste, envíe un correo electrónico al servicio de asistencia técnica de Illumina.</li> </ul>                                |
| Insufficient Disk Space for<br>Sequencing (Espacio en<br>disco insuficiente para la<br>secuenciación) | Secuenciación | El sistema ha detectado<br>una nueva carpeta de<br>datos de secuenciación,<br>pero ha calculado que no<br>hay suficiente espacio en<br>disco para los datos | Alerta             | Sí                    | <ol> <li>Compruebe si hay suficiente espacio en el<br/>disco. Consulte la sección Procedimientos de<br/>acciones recomendadas ID de acción 2 en la<br/>página 63.</li> <li>Libere espacio en el disco o realice una copia<br/>de seguridad de los datos. Consulte la sección<br/>Procedimientos de acciones recomendadas ID de<br/>acción 3 en la página 63.</li> </ol> |
| Sequencing Run Invalid<br>Folder (Carpeta de<br>experimentos de<br>secuenciación no válida)           | Secuenciación | Caracteres no válidos en<br>la carpeta de experimentos<br>de secuenciación                                                                                  | Alerta             | Sí                    | Se cambió el nombre de la carpeta de<br>experimentos de secuenciación de manera<br>incorrecta. Cambie el nombre del experimento a<br>uno válido.                                                                                                    |
| RTAComplete is not<br>accessible (No se puede<br>acceder a RTAComplete)                               | Secuenciación | El software no pudo leer el<br>archivo RTAComplete en<br>la carpeta de<br>secuenciación                                                                     | Advertencia        | Sí                    | Posible error del hardware. Reinicie el servidor. Si<br>el problema persiste, envíe un correo electrónico<br>al servicio de asistencia técnica de Illumina.                                                                                                    |
| Missing Sample Type<br>(Falta el tipo de muestra)                                                     | Preanálisis   | El software no pudo<br>encontrar definición del<br>tipo de muestra para<br>algunas de las muestras                                                          | Aviso              | Sí                    | No se indicó el atributo de tipo de muestra para la<br>muestra especificada. Invalide la muestra para<br>dejar que el software continúe.                                                                                                    |
| Missing Sex Chromosome<br>(Falta el cromosoma<br>sexual)                                              | Preanálisis   | El software no pudo<br>encontrar definición de los<br>cromosomas sexuales<br>para algunas de las<br>muestras                                                | Aviso              | Sí                    | No se indicó el atributo de cromosoma sexual<br>para la muestra especificada. Invalide la muestra<br>para dejar que el software continúe.                                                                                                    |

| Notificación                                                                                     | Paso        | When (Cuándo)                                                                                                    | Nivel de<br>alerta | Correo<br>electrónico | Acción recomendada                                                                                                    |
|--------------------------------------------------------------------------------------------------|-------------|----------------------------------------------------------------------------------------------------|--------------------|-----------------------|----------------------------------------------------------------------------------------------------|
| Missing Sample Type and<br>Sex Chromosome (Falta<br>el tipo de muestra y el<br>cromosoma sexual) | Preanálisis | El software no pudo<br>encontrar las definiciones<br>de los tipos de muestras ni<br>de los cromosomas<br>sexuales para algunas de<br>las muestras | Aviso              | Sí                    | No se indicaron los atributos de tipo de muestra ni<br>de cromosoma sexual para la muestra<br>especificada. Invalide la muestra para dejar que el<br>software continúe.                                                                                                    |
| Sample Sheet Generation<br>failed (Error de<br>generación de hoja de<br>muestras)                | Preanálisis | El software no pudo<br>generar la hoja de<br>muestras                                                                                             | Alerta             | Sí                    | <ul> <li>Compruebe si hay suficiente espacio en el disco. Consulte la sección <i>Procedimientos de acciones recomendadas</i> ID de acción 2 en la página 63. Si hay poco espacio, libere espacio en el disco o realice una copia de seguridad de los datos. Consulte la sección <i>Procedimientos de acciones recomendadas</i>: ID de acción 3 en la página 63.</li> <li>Si utiliza un NAS, compruebe la conexión a la red. Consulte la sección <i>Procedimientos de acciones recomendadas</i>: ID de acción 1 en la página 63.</li> <li>Posible error del hardware. Reinicie el servidor. Si el problema persiste, envíe un correo electrónico al servicio de asistencia técnica de Illumina.</li> </ul> |
| Jnable to check disk<br>space (No se puede<br>comprobar el espacio en<br>disco)                  | Preanálisis | El software no pudo<br>comprobar el espacio en<br>disco                                                                                           | Alerta             | Sí                    | <ul> <li>Si utiliza un NAS, compruebe la conexión a la red. Consulte la sección <i>Procedimientos de acciones recomendadas</i> ID de acción <i>2</i> en la página 63.</li> <li>Posible error del hardware. Reinicie el servidor. Si el problema persiste, envíe un correo electrónico al servicio de asistencia técnica de Illumina.</li> </ul>                                                                                                    |
| Insufficient Disk Space for<br>Analysis (Espacio en<br>disco insuficiente para el<br>análisis)   | Preanálisis | El software ha detectado<br>que no hay suficiente<br>espacio en disco para<br>iniciar un nuevo<br>experimento de análisis                         | Alerta             | Sí                    | Libere espacio en el disco o realice una copia de<br>seguridad de los datos. Consulte la sección<br><i>Procedimientos de acciones recomendadas</i> : ID de<br>acción 3 en la página 63.                                                                                                    |
| Unable to launch Analysis<br>Pipeline (No se puede<br>iniciar el proceso de<br>análisis)         | Preanálisis | El software no pudo iniciar<br>un experimento de análisis<br>en la carpeta concreta de<br>secuenciación                                           | Alerta             | Sí                    | Posible error del hardware. Reinicie el servidor. Si<br>el problema persiste, envíe un correo electrónico<br>al servicio de asistencia técnica de Illumina.                                                                                                    |

| Notificación                                                                                                    | Paso                          | When (Cuándo)                                                                                                    | Nivel de<br>alerta | Correo<br>electrónico | Acción recomendada                                                                                                    |
|----------------------------------------------------------------------------------------------------|-------------------------------|----------------------------------------------------------------------------------------------------|--------------------|-----------------------|----------------------------------------------------------------------------------------------------|
| Sequencing folder<br>Read/Write permission<br>failed (Error de<br>comprobación de los<br>permisos de<br>lectura/escritura de la<br>carpeta de<br>secuenciación) | Preanálisis                   | La prueba de software que<br>comprueba los permisos<br>de lectura/escritura de la<br>carpeta de experimentos<br>de secuenciación ha<br>fallado                               | Advertencia        | Sí                    | <ul> <li>Si utiliza un NAS, compruebe la conexión a la red. Consulte la sección <i>Procedimientos de acciones recomendadas</i>: ID de acción 1 en la página 63.</li> <li>Posible error del hardware. Reinicie el servidor. Si el problema persiste, envíe un correo electrónico al servicio de asistencia técnica de Illumina.</li> </ul>                                                                                                    |
| Analysis Failed - Retry<br>(Análisis fallido:<br>Reintentar)                                                                                                    | Análisis                      | El análisis ha fallado. Se<br>está intentando de nuevo.                                                                                                    | Aviso              | Sí                    | Nada                                                                                                    |
| Results Already Reported<br>(Informe de resultados ya<br>generado)                                                                                              | Sistema                       | El software ha determinado<br>que ya se generó un<br>informe de NIPT para el<br>tipo de grupo actual                                                                         | Actividad          | Sí                    | Nada                                                                                                    |
| Unable to deliver email<br>notifications (No se<br>pueden entregar<br>notificaciones por correo<br>electrónico)                                                 | Sistema                       | El sistema no puede<br>entregar notificaciones por<br>correo electrónico.                                                                                                    | Advertencia        | N/A                   | <ol> <li>Compruebe la validez de la configuración del<br/>correo electrónico definida en el sistema.</li> <li>Consulte las instrucciones en la sección<br/><i>Configuración de notificaciones por correo</i><br/><i>electrónico del sistema</i> en la página 27.</li> <li>Envíe un correo electrónico de prueba.</li> <li>Consulte las instrucciones en la sección<br/><i>Configuración de notificaciones por correo</i><br/><i>electrónico del sistema</i> en la página 27.</li> <li>Envíe un correo electrónico a serción<br/><i>Configuración de notificaciones por correo</i><br/><i>electrónico del sistema</i> en la página 27.</li> <li>Reinicie el servidor. Si el problema persiste,<br/>envíe un correo electrónico al servicio de<br/>asistencia técnica de Illumina.</li> </ol> |
| Time Skew Detected<br>(Desfase de tiempo<br>detectado)                                                                                                    | Preparación<br>de bibliotecas | El software ha detectado<br>un desfase de tiempo de<br>más de 1 minuto entre la<br>marca de tiempo<br>proporcionada por<br>Workflow Manager y la<br>hora local del servidor. | Advertencia        | No                    | <ol> <li>Compruebe la hora local en el equipo de<br/>Workflow Manager.</li> <li>Compruebe la hora local del servidor Onsite<br/>que figura en la IU web (ficha Server Status<br/>[Estado del servidor]).</li> </ol>                                                                                                    |

Guía de VeriSeq NIPT Solution Software

# Notificaciones de errores irrecuperables

Los errores irrecuperables son condiciones que llegan a un estado terminal donde ninguna otra acción puede reanudar la ejecución del ensayo.

| Notificación                                                                                              | Paso                          | When (Cuándo)                                                                                                    | Nivel de<br>alerta | Correo<br>electrónico | Acción recomendada                                                                                                    |
|----------------------------------------------------------------------------------------------------|-------------------------------|----------------------------------------------------------------------------------------------------|--------------------|-----------------------|----------------------------------------------------------------------------------------------------|
| Batch Failure (Fallo<br>de lote)                                                                          | Preparación<br>de bibliotecas | Error de CC del lote                                                                                                    | Aviso              | Sí                    | Reinicie la creación de placas de bibliotecas.                                                                                                    |
| Report Generating<br>Failure (Error de<br>generación de<br>informes)                                      | Generación de<br>informes     | El sistema no ha podido<br>generar un informe                                                                                                    | Alerta             | Sí                    | <ul> <li>Compruebe si hay suficiente espacio en el disco.<br/>Consulte la sección <i>Procedimientos de acciones</i><br/><i>recomendadas</i> ID de acción 2 en la página 63. Si hay<br/>poco espacio, libere espacio en el disco o realice una<br/>copia de seguridad de los datos. Consulte la sección<br/><i>Procedimientos de acciones recomendadas</i>: ID de<br/>acción 3 en la página 63.</li> <li>Posible error del hardware. Reinicie el servidor. Si el<br/>problema persiste, envíe un correo electrónico al<br/>servicio de asistencia técnica de Illumina.</li> </ul> |
| Failed to Parse Run<br>Parameters file (Error<br>al analizar archivo de<br>parámetros del<br>experimento) | Secuenciación                 | El sistema no pudo<br>abrir/analizar el archivo<br>RunParameters.xml                                                                             | Advertencia        | Sí                    | El archivo RunParameters.xml está dañado. Compruebe<br>la configuración del secuenciador y vuelva a secuenciar<br>el grupo.                                                                                                    |
| Unrecognized Run<br>Parameters<br>(Parámetros del<br>experimento no<br>reconocidos)                       | Secuenciación                 | El software ha leído los<br>parámetros del<br>experimento que no son<br>compatibles                                                              | Advertencia        | Sí                    | El software no ha podido construir parámetros del<br>experimento de secuenciación del archivo de<br>configuración del secuenciador. Compruebe la<br>configuración del secuenciador y vuelva a secuenciar el<br>grupo.                                                                                                    |
| Invalid Run<br>Parameters<br>(Parámetros del<br>experimento no<br>válidos)                                | Secuenciación                 | El software ha leído los<br>parámetros del<br>experimento necesarios<br>que no son compatibles<br>con el ensayo                                  | Advertencia        | Sí                    | La comprobación de compatibilidad del software ha<br>fallado. Compruebe la configuración del secuenciador y<br>vuelva a secuenciar el grupo.                                                                                                    |
| No Pool Barcode<br>found (No se ha<br>encontrado ningún<br>código de barras de<br>grupo)                  | Secuenciación                 | El software no ha podido<br>asociar la celda de flujo<br>para el experimento de<br>secuenciación con un<br>código de barras de<br>grupo conocido | Advertencia        | Sí                    | Posible introducción de código de barras de grupo<br>incorrecto. Vuelva a secuenciar el grupo.                                                                                                    |

| Notificación                                                                                                    | Paso                      | When (Cuándo)                                                                                                    | Nivel de<br>alerta | Correo<br>electrónico | Acción recomendada                                                                                                    |
|----------------------------------------------------------------------------------------------------|---------------------------|----------------------------------------------------------------------------------------------------|--------------------|-----------------------|----------------------------------------------------------------------------------------------------|
| Sequencing Timed<br>Out (Tiempo de<br>espera de<br>secuenciación<br>agotado)                                             | Secuenciación             | El experimento de<br>secuenciación no se ha<br>completado en una<br>franja de tiempo<br>determinada                   | Advertencia        | Sí                    | Compruebe el secuenciador y la conexión de red.<br>Vuelva a secuenciar el grupo.                                                                                                    |
| Sequencing QC files<br>generation failed<br>(Error en la<br>generación de<br>archivos de CC de la<br>secuenciación)      | CC de la<br>secuenciación | El experimento de<br>secuenciación ha<br>finalizado, pero los<br>archivos de CC de<br>InterOp están dañados           | Alerta             | Sí                    | Compruebe el secuenciador y la conexión de red.<br>Vuelva a secuenciar el grupo.                                                                                                    |
| Sequencing QC files<br>corrupted (Archivos<br>de CC de la<br>secuenciación<br>dañados)                                   | CC de la<br>secuenciación | El experimento de<br>secuenciación ha<br>finalizado y la<br>comprobación de CC de<br>la secuenciación se ha<br>dañado | Advertencia        | Sí                    | Compruebe el secuenciador y la conexión de red.<br>Vuelva a secuenciar el grupo.                                                                                                    |
| Sequencing QC<br>failed (Fallo del CC<br>de la secuenciación)                                                            | CC de la<br>secuenciación | El experimento de<br>secuenciación ha<br>finalizado y la<br>comprobación de CC de<br>la secuenciación ha<br>fallado   | Aviso              | Sí                    | Vuelva a secuenciar el grupo.                                                                                                    |
| Analysis Failed for<br>Maximum number of<br>attempts (Error en el<br>análisis debido al<br>número máximo de<br>intentos) | Análisis                  | Todos los intentos de<br>análisis han fallado. No<br>se volverá a intentar.                                           | Advertencia        | Sí                    | Vuelva a secuenciar el segundo grupo.                                                                                                    |
| Analysis Post-<br>Processing Failed<br>(Posprocesamiento<br>de análisis fallido)                                         | Posanálisis               | El software no pudo<br>posprocesar los<br>resultados del análisis                                                     | Alerta             | Sí                    | <ul> <li>Si utiliza un NAS, compruebe la conexión a la red.<br/>Consulte la sección <i>Procedimientos de acciones</i><br/><i>recomendadas</i> ID de acción 1 en la página 63.</li> <li>Posible error del hardware. Reinicie el servidor. Si el<br/>problema persiste, envíe un correo electrónico al<br/>servicio de asistencia técnica de Illumina.</li> </ul> |
| Analysis Upload<br>Failed (Carga de<br>análisis fallida)                                                                 | Posanálisis               | El software no pudo<br>cargar los resultados del<br>análisis en la base de<br>datos                                   | Alerta             | Sí                    | <ul> <li>Si utiliza un NAS, compruebe la conexión a la red.<br/>Consulte la sección <i>Procedimientos de acciones</i><br/><i>recomendadas</i> ID de acción 1 en la página 63.</li> <li>Posible error del hardware. Reinicie el servidor. Si el<br/>problema persiste, envíe un correo electrónico al<br/>servicio de asistencia técnica de Illumina.</li> </ul> |

Guía de VeriSeq NIPT Solution Software

# Procedimientos de acciones recomendadas

| ID de acción | Acción recomendada                                                          | Pasos                                                                                                    |
|--------------|-----------------------------------------------------------------------------|----------------------------------------------------------------------------------------------------|
| 1            | Comprobar la conexión de<br>red                                             | <ul> <li>NOTA: Asegúrese de que el NAS de almacenamiento a distancia y el equipo local se encuentran en la misma red.</li> <li>1. En una línea de comandos (cmd) de Windows, escriba el siguiente comando: ping <ip de="" servidor=""> NOTA: Si utiliza un NAS, compruebe también la conexión con el NAS.</ip></li> <li>2. Asegúrese de que no haya paquetes perdidos. NOTA: Si los hubiera, póngase en contacto con el administrador de TI.</li> <li>3. Pruebe la conexión: <ul> <li>a. Inicie sesión en la IU web del servidor Onsite.</li> <li>b. En el panel de control, seleccione Folder (Carpeta).</li> <li>c. Haga clic en Test (Verificar) y determine si la prueba se completó con éxito. Si la prueba falla, consulte la sección <i>Edición de una unidad de red compartida</i> en la página 25 y asegúrese de que todos los ajustes están debidamente configurados.</li> </ul> </li> </ul>                                                                                                    |
| 2            | Comprobar si hay suficiente<br>espacio en el disco                          | NOTA: Asegúrese de que la carpeta de entrada del servidor Onsite está conectada al equipo con Windows.<br>Para obtener más información, consulte <i>Conexión de unidades del servidor</i> en la página 33.<br>Haga clic con el botón derecho en la unidad que se conecta con la carpeta de entrada. Seleccione<br><b>Properties</b> (Propiedades) y compruebe la información de espacio libre.                                                                                                    |
| 3            | Liberar espacio en<br>disco/realizar una copia de<br>seguridad de los datos | <ul> <li>NOTA: Illumina recomienda realizar una copia de seguridad periódica o almacenar los datos de secuenciación en el lado del servidor. Para obtener más información, consulte la sección <i>Gestión de una unidad de red compartida</i> en la página 24.</li> <li>1. En cuanto a los datos almacenados de forma local en el servidor Onsite, siga estos pasos:<br/>NOTA: Asegúrese de que la carpeta de entrada del servidor Onsite está conectada al equipo con Windows. Para obtener más información, consulte <i>Conexión de unidades del servidor</i> en la página 33.</li> <li>a. Haga doble clic en la carpeta de entrada (Input) e introduzca las credenciales para acceder a ella.</li> <li>b. Los datos del experimento de secuenciación se organizan de modo que los nombres de las carpetas coincidan con los nombres de los experimentos de secuenciación.</li> <li>c. Elimine o realice una copia de seguridad de las carpetas de secuenciación procesadas.</li> <li>2. Para los datos almacenados en un NAS remoto:<br/>NOTA: Asegúrese de que el NAS de almacenamiento a distancia y el equipo local se encuentran en la misma red.</li> <li>NOTA: Obtenga acceso a la carpeta que se encuentra en la unidad remota. Es preciso que el administrador de TI le proporcione las credenciales de acceso.</li> <li>a. Los datos del experimento de secuenciación se organizan de modo que los nombres de las carpetas coincidan con los nombres de los experimentos de secuenciación.</li> <li>b. Elimine o realice una copia de seguridad de las carpetas.</li> </ul> |

# Problemas del sistema

| Problema                                       | Acción recomendada                                                                                                    |
|------------------------------------------------|----------------------------------------------------------------------------------------------------|
| El software no se inicia                       | Si se detectan errores al iniciar Assay Software, aparece un resumen de todos ellos en lugar de la pantalla<br>de inicio de sesión. Póngase en contacto con el servicio de asistencia técnica de Illumina para informar<br>acerca de los errores mostrados.                                   |
| Se precisa la restauración de la base de datos | Si se precisa la restauración de la copia de seguridad de una base de datos, póngase en contacto con un<br>Illumina ingeniero de servicio de campo de Illumina.                                                                                                    |
| Se ha detectado el desplazamiento del sistema  | Cuando se detecta un desplazamiento del sistema, Assay Software deja de procesar la comunicación de<br>otros componentes del sistema. Un administrador podría restablecer el sistema a su funcionamiento<br>habitual después de que haya entrado en un estado de detección de desplazamiento. |

# Pruebas de procesamiento de datos

Los conjuntos de datos preinstalados en el servidor Onsite permiten la realización de pruebas operativas del servidor y del motor de análisis.

# Prueba del servidor

Esta prueba simula un experimento de secuenciación al tiempo que simula la generación de resultados de un análisis, sin tener que iniciar realmente el Analysis Pipeline. Ejecute esta prueba para asegurarse de que el servidor de Onsite funciona correctamente y de que se generan los informes y las notificaciones por correo electrónico. Duración: entre 3 y 4 minutos aproximadamente.

# Procedimiento

- 1 Abra el directorio de entrada montado y, a continuación, abra la carpeta TestingData.
- 2 Realice una copia de la siguiente carpeta, que puede encontrar en la carpeta TestingData: 150824\_NS500404\_0121\_AHGKH5BGXX\_COPY\_ANALYSIS\_WORKFLOW.
- 3 Cambie el nombre a la copia de una carpeta con un sufijo \_XXX. El sufijo \_XXX representa un recuento secuencial del experimento de prueba. Por ejemplo, si ya existe \_002 en la carpeta, cambie el nombre de la nueva copia a \_003.
- 4 Espere entre 3 y 5 minutos a que el experimento finalice. Asegúrese de que se han recibido las siguientes notificaciones por correo electrónico:
  - a Se ha iniciado el análisis del experimento de secuenciación.
  - b Se ha generado un informe de detección de aneuploidías del experimento de secuenciación.

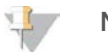

NOTA

Asocie ambos informes con el nombre de la secuenciación asignado a la carpeta.

- 5 En la carpeta de resultados, abra la carpeta SampleTestRun y compruebe el siguiente informe: SampleTestRun\_C\_SampleTestRun\_PoolA\_HGKH5BGXX\_nipt\_report\_YYYYMMDD\_HHMMSS.tab. El tamaño del archivo esperado es de, aproximadamente, 5,9 kb.
- 6 Devuelva el experimento de secuenciación de prueba a la carpeta TestingData. Esta práctica le ayuda a gestionar el número de veces que se ejecuta la prueba de secuenciación.

# Datos de la ejecución de la prueba de análisis completo

Esta prueba ejecuta un experimento de análisis completo. Ejecute esta prueba si el servidor no logra procesar o analizar los datos, o si se agota el tiempo de espera. Duración: entre 4 y 5 horas aproximadamente.

# Procedimiento

- 1 Abra el directorio de entrada montado y, después, la carpeta TestingData.
- Cambie el nombre de la siguiente carpeta añadiendo el sufijo \_000: 150528\_NB500886\_0002\_AH7MHHBGXX\_FullTRun.
  El sufijo crea un nombre único para cada experimento de secuenciación. Si el experimento ya tiene un sufijo, cambie el nombre a la carpeta aumentando el valor numérico del sufijo en uno.
- 3 Mueva la carpeta con el nombre cambiado a la carpeta de resultados.

N.º de documento 100000001949 v04 ESP

- 4 Espere entre 4 y 5 horas a que se complete el análisis. Asegúrese de que se han recibido las siguientes notificaciones por correo electrónico:
  - a Se ha iniciado el análisis del experimento de secuenciación.
  - b Se ha generado un informe de detección de aneuploidías del experimento de secuenciación.
- 5 En la carpeta de resultados, abra la carpeta SampleTestRun y compruebe el siguiente informe: SampleTestRun2\_C\_SampleTestRun2\_PoolA\_H7MHHBGXX\_nipt\_report\_20151105\_162434.tab. El tamaño del archivo esperado es de, aproximadamente, 7,1 kb.
- 6 Devuelva el experimento de secuenciación de prueba a la carpeta TestingData.

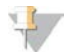

#### NOTA

Asocie ambos informes con el nombre de la secuenciación asignado a la carpeta.

# **Otros recursos**

La documentación siguiente está disponible para su descarga en el sitio web de Illumina.

| Recurso                                                                                  | Descripción                                                                                                    |
|------------------------------------------------------------------------------------------|----------------------------------------------------------------------------------------------------|
| Documentación de VeriSeq NIPT<br>Solution (n.º de documento<br>100000001856)             | Define el producto y su uso previsto, además de proporcionar instrucciones de uso y procedimientos para la solución de problemas.                                                                 |
| Manual del operador de la línea<br>Microlab® STAR, ID de<br>documento de Hamilton 624668 | Proporciona información sobre el funcionamiento y el mantenimiento, así como<br>especificaciones técnicas, del instrumento de manipulación automatizada de líquidos<br>Microlab STAR de Hamilton. |

Visite las páginas de asistencia de VeriSeq NIPT Solution en el sitio web de Illumina para acceder a la documentación, las descargas de software, la formación en línea y las preguntas frecuentes.
# Siglas

| Sigla  | Definición                                                                                                    |
|--------|----------------------------------------------------------------------------------------------------|
| BCL    | Archivo de llamada de bases                                                                                      |
| CE-IVD | Marca de conformidad europea para producto de diagnóstico in vitro                                               |
| cfDNA  | ADN sin células                                                                                                  |
| ADN    | Ácido desoxirribonucleico                                                                                        |
| DNS    | Sistema de nombres de dominio                                                                                    |
| FASTQ  | Formato de archivo basado en texto que sirve para almacenar el resultado de los<br>instrumentos de secuenciación |
| FF     | Fracción fetal                                                                                                   |
| FIFO   | Principio de "primero en entrar, primero en salir"                                                               |
| iFACT  | Prueba de confianza de aneuploidía fetal individual                                                              |
| IP     | Protocolo de Internet                                                                                            |
| LIMS   | Sistema de gestión de información de laboratorio                                                                 |
| LIS    | Sistema de información de laboratorio                                                                            |
| LLR    | Cociente de verosimilitud logarítimica                                                                           |
| MAC    | Control de acceso de medios                                                                                      |
| NAS    | Almacenamiento conectado a la red                                                                                |
| NES    | Sitios no excluidos                                                                                              |
| NGS    | Secuenciación de próxima generación                                                                              |
| NIPT   | Pruebas prenatales no invasivas                                                                                  |
| NTC    | Control sin cadena molde                                                                                         |
| NTP    | Protocolo de tiempo de redes                                                                                     |
| PF     | Superan el filtro                                                                                                |
| PQ     | Calificación del proceso                                                                                         |
| CC     | Control de calidad                                                                                               |
| RTA    | Análisis en tiempo real                                                                                          |
| RUO    | Solo para uso en investigaciones                                                                                 |
| SCA    | Aneuploidía de los cromosomas sexuales                                                                           |
| SDS    | Hojas de datos de seguridad                                                                                      |
| SHA1   | Algoritmo Hash seguro 1                                                                                          |
| SSL    | Capa de sockets seguros                                                                                          |
|        |                                                                                                    |

## Asistencia técnica

Si necesita asistencia técnica, póngase en contacto con el servicio de asistencia técnica de Illumina.

| Sitio web:   |  |
|--------------|--|
| Correo       |  |
| electrónico: |  |

www.illumina.com techsupport@illumina.com

### Números del servicio de asistencia al cliente de Illumina

| Región        | Teléfono gratuito | Regional       |
|---------------|-------------------|----------------|
| Norteamérica  | 1 800 809 45 66   |                |
| Alemania      | +49 8001014940    | +49 8938035677 |
| Australia     | 1 800 77 56 88    |                |
| Austria       | +43 800006249     | +43 19286540   |
| Bélgica       | +32 80077160      | +32 34002973   |
| China         | 400 066 5835      |                |
| Dinamarca     | +45 80820183      | +45 89871156   |
| España        | +34 911899417     | +34 800300143  |
| Finlandia     | +358 800918363    | +358 974790110 |
| Francia       | +33 805102193     | +33 170770446  |
| Hong Kong     | 800 960 230       |                |
| Irlanda       | +353 1800936608   | +353 016950506 |
| Italia        | +39 800985513     | +39 236003759  |
| Japón         | 0 800 111 50 11   |                |
| Noruega       | +47 800 16836     | +47 21939693   |
| Nueva Zelanda | 0800451650        |                |
| Países Bajos  | +31 8000222493    | +31 207132960  |
| Reino Unido   | +44 8000126019    | +44 2073057197 |
| Singapur      | +1.800.579.2745   |                |
| Suecia        | +46 850619671     | +46 200883979  |
| Suiza         | +41 565800000     | +41 800200442  |
| Taiwán        | 0 080 665 17 52   |                |
| Otros países  | +44 1799534000    |                |

Hojas de datos de seguridad (SDS): Disponibles en el sitio web de Illumina, support.illumina.com/sds.html.

**Documentación del producto:** Disponible para su descarga en formato PDF en el sitio web de Illumina. Vaya a support.illumina.com, seleccione un producto y, a continuación, seleccione **Documentation & Literature** (Documentación y bibliografía).

Illumina 5200 Illumina Way San Diego, California 92122 (EE. UU.) +1 800 809 ILMN (4566) + 1 858 202 4566 (fuera de Norteamérica) techsupport@illumina.com www.illumina.com

### PARA USO DIAGNÓSTICO IN VITRO

© 2021 Illumina, Inc. Todos los derechos reservados.

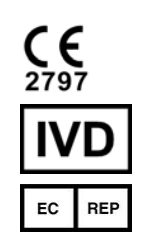

Illumina Netherlands B.V. Steenoven 19 5626 DK Eindhoven The Netherlands

### Patrocinador australiano

Illumina Australia Pty Ltd Nursing Association Building Level 3, 535 Elizabeth Street Melbourne, VIC 3000 Australia

## illumina